UBS – User Manual

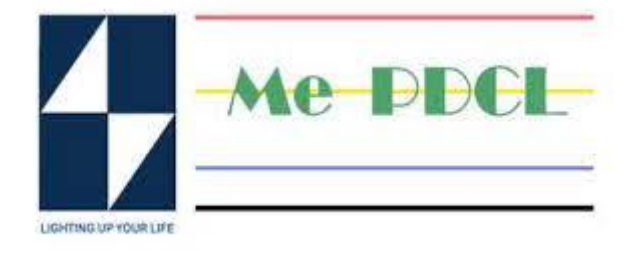

# Unified Billing Solutions

## **UBS User Manual**

(current version & last release date)

Version 1.0

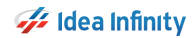

## **Revision History**

| Revision Number | Revision Date | Change Description                    |
|-----------------|---------------|---------------------------------------|
| 1.0             | 01/01/2024    | Initial Version                       |
|                 |               | · · · · · · · · · · · · · · · · · · · |
|                 |               |                                       |
|                 |               |                                       |
|                 |               |                                       |
|                 |               | 0 1                                   |
|                 |               |                                       |
|                 |               |                                       |
|                 |               |                                       |
|                 |               | $\langle \rangle$                     |
|                 |               |                                       |
|                 |               |                                       |
|                 |               |                                       |
|                 |               |                                       |
|                 | $\sim$        |                                       |
|                 | 11            |                                       |
|                 |               |                                       |
|                 |               |                                       |
|                 |               |                                       |
|                 |               |                                       |
|                 |               |                                       |
|                 |               |                                       |
|                 |               |                                       |
|                 |               |                                       |
|                 |               |                                       |
|                 |               |                                       |

#### UBS – User Manual

## Table of Contents

| Intr   | oduction             |                        | 5  |
|--------|----------------------|------------------------|----|
| Pur    | pose of the docume   | ent                    | 5  |
| Сор    | yrights              |                        | 5  |
| Inte   | nded audience        |                        | 5  |
| Wha    | at is UBS (Unified E | Billing System)        | 5  |
| Log    | in Screen            |                        | 5  |
| 1.     | User Login Page .    |                        | 6  |
| 2.     | Dashboard            |                        | 6  |
| 3.     | User Managemen       | ıt                     | 7  |
| 3      | .1                   | Create User            | 8  |
| 3      | .2                   | Change Password        | 9  |
| 3      | .3                   | Access Rights          | 9  |
| 4.     | Work Flow            |                        | 10 |
| 4      | .1                   | Approval Inbox         | 10 |
| 5.     | Master               |                        | 11 |
| 5      | .1                   | Location               | 11 |
| 5      | .2                   | District               | 12 |
| 5      | .3                   | Block                  | 12 |
| 5      | .4                   | Station                | 13 |
| 5      | 5                    | Feeders                | 13 |
| 5      | .5                   |                        | 11 |
| 5      | .0                   |                        | 11 |
| 5      | ./                   |                        | 14 |
| 5      | .8                   | Bill Group Master      | 15 |
| 6.     | Master Mapping.      |                        | 16 |
| 6      | .1                   | Master Data Correction | 16 |
| 6      | .2                   | Due Date Configuration | 17 |
| 6      | .3                   | Instalment             | 17 |
| 6      | .4                   | Assign Group           | 18 |
| 6      | .5                   | Location Change        | 18 |
| 7.     | Billing              |                        | 19 |
| 7      | .1                   | Bill Generation        | 19 |
| 7      | .2                   | Bill Cancelation       | 20 |
| 7      | .3                   | Bulk Bill Generation   | 21 |
| 8.     | Collection           |                        | 21 |
| 8      | .1                   | Bill Payment           | 21 |
| 8      | .2                   | Duplicate Receipt      | 23 |
| 2      | 3                    | Reports                | 23 |
| 0<br>0 |                      |                        | 21 |
| ð      | . <del></del>        | Cheque Status          | 24 |
| 9.     | consumer             |                        | 24 |

©Idea Infinity IT Solutions Private Limited

## 錌 Idea Infinity

| UBS –<br>9.1 | User Manual   | Consumer History        | Doc Version no 1.0 |
|--------------|---------------|-------------------------|--------------------|
| 10.          | New Connectio | on Management (NCMS)    | 26                 |
| 10.          | 1             | New Application Request | 26                 |
| 10.2         | 2             | Field Verification      | 27                 |
| 11.          | Meter Manage  | ment                    | 28                 |
| 11.          | 1             | Meter Change            | 28                 |
| 12.          | Disconnection | and Reconnection        | 29                 |
| 12.          | 1             | Disconnection           | 29                 |
| 12.          | 2             | PD Request              |                    |
| 12.3         | 3             | PD Field Inspection     |                    |
| 12.4         | 4             | PD Completion           |                    |
| 12.          | 5             | Reconnection            |                    |
| 13.          | SBD Managem   | ent                     |                    |
| 13.          | 1             | Device Registration     |                    |
| 13.          | 2             | User Device Allocation  |                    |
| 13.          | 3             | User MR Allocation      |                    |
| 14.          | MIS Reports   |                         |                    |
| 14.:         | 1             | BIP Report              |                    |

## Introduction

Unified Billing System is a Web Application developed for MePDCL to operate all the billing activities such as Billing, Disconnection, Reconnection, Collection, User Management etc., along with the latest technology OS-based Spot Billing Devices, and Integration with other Solutions.

## Purpose of the document

This is a Reference document that briefs and explains the UBS (Unified Billing System) software application. All application modules are explained in terms of their features and utility. The user can be familiar with the application usage and features of the application referring to this document. The intention is to keep this easy and user-friendly for MePDCL users.

## Copyrights

©Idea Infinity IT Solutions Private Limited, all rights reserved. This document is proprietary and confidential. No part of this document may be reproduced, distributed, or transmitted in any form or by any means, including photocopying, recording, or other electronic or mechanical methods without the prior consent of the directors of Idea Infinity IT Solutions Private Limited.

## Intended audience

This document is intended for employees of MePDCL who are in the UBS (Unified Billing System) process.

## What is UBS (Unified Billing System)

UBS (Unified Billing System) is a web Application developed for revenue activities like Spot Billing, Disconnection, Reconnection, Collection, Surveys etc. This UBS (Unified Billing System) is Customized to the requirements of MePDCL.

## Login Screen

To access the application, one must enter the system by entering his username and password assigned by Admin. After the first login, the users should change their password for security purposes. The procedure for changing the password is explained further.

## 1. User Login Page

When the user accesses the Link, a Login screen is displayed (as shown in the snippet below), where the user must enter the required username and password.

If the User Forgot his password, then in the Login Screen the Link 'Forgot Password' is provided for the user to change their Password through OTP.

|                   | Sign into your ac                 | count           |  |
|-------------------|-----------------------------------|-----------------|--|
| a constant of the | User Name                         |                 |  |
| i~EasyBill        | Password                          |                 |  |
|                   | Show Password                     | Forgot Password |  |
|                   | LOGIN                             |                 |  |
|                   | 2023 © Idea Infinity IT Soluti    | ions (P)Ltd     |  |
|                   | Version:<br>Click Here For Consum | er Portal       |  |
|                   | Click Here For Consum             | er Portal       |  |

1) Click on the Forget Password – A Popup Window Will Open. The User will have to Enter the Mandatory details to generate and receive OTP for password reset.

| _               | Sign into yo                 | ur account                  |
|-----------------|------------------------------|-----------------------------|
| Forgot Password | 0731777777                   | 3                           |
| Mobile No*      | Enter Mobile No              | Generate OTP                |
| Enter OTP*      | Enter OTP                    |                             |
|                 | Submit                       |                             |
| 5•//II          | 2024 © Idea Infinity<br>Vers | IT Solutions (P)Ltd<br>ion: |

OTP (One Time Password) will be sent to the registered Mobile number. As above fig.
 Enter the Six Digit OTP and click on Submit.

## 2. Dashboard

Welcome to the Dashboard of the Unified Billing System (UBS) MePDCL. The Dashboard serves as your central hub for managing and monitoring your electricity usage and billing information. To enhance your experience, the Dashboard integrates seamlessly with Power BI—an extension that provides advanced data visualization and analytics. Here's how to set it up for a more insightful electricity management experience.

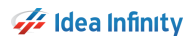

#### UBS – User Manual

| <br>6                                 | Analysis Dashboard   ~<br>Pages          « | $\square$ File $\lor \mapsto$ Export $\lor \bowtie$ She | Q. Search<br>re 🔞 Chat in Teams 🛇 Get insig | ghts 🐻 Subscribe to report 🛛 Q. Set alert                          | Trial:<br>41 days left                 | Q & ± ? & Q<br>⊕ Q ± ? & C<br>Q ↓ □ ~   C □ ↔ |  |
|---------------------------------------|--------------------------------------------|---------------------------------------------------------|---------------------------------------------|--------------------------------------------------------------------|----------------------------------------|-----------------------------------------------|--|
| Create                                | Master Analysis                            | Zone All V A                                            | Circle Division                             | Sub Division         Product            CENTRAL SUBDI          All | Fype Category       Category       All | Date<br>2023 (Year) + October (Month)         |  |
| Browse<br>Browse<br>OneLak<br>data hu | Billing Details<br>NCMS<br>Change Requests | 予語)<br>O<br>Total                                       | 0 0<br>ive Billed                           | 0<br>0<br>Unbilled DC_NP                                           | 0<br>DP_CR                             | New Connection Details                        |  |
| Apps<br>Apps<br>Metric                |                                            | 0 0<br>Urban 0                                          | o o<br>al Idle Diss                         | Meter Status<br>0 0<br>MNR DL                                      | 0<br>Meter No Display                  | 0<br>Approved                                 |  |
| Workspa<br>O<br>My<br>workspa         | oe<br>-                                    | 0<br>Rural                                              | 0 0 Metered                                 | Installation Status<br>0 0<br>Un Metered Govt                      | 0 D<br>Non - Govt                      | 0 0<br>isconnected                            |  |
| Analysi<br>Dashboa                    | s                                          | Tagged                                                  | Product Type<br>Count                       | Name                                                               | Connection Type                        | Count                                         |  |
|                                       |                                            | 0<br>Pre Paid                                           |                                             |                                                                    |                                        |                                               |  |
| Power I                               |                                            |                                                         |                                             |                                                                    |                                        | ·+ 89% 🖸                                      |  |

- To unlock the full potential of dynamic data visualizations and in-depth analytics, a one-time login to Power BI is required.
- Upon your initial login to the UBS platform, you will be prompted to connect your account with Power BI.
- Power BI integration brings your electricity consumption data to life with interactive and customizable visualizations.
- Explore graphical representations of usage patterns, billing trends, and historical data in a way that is both informative and engaging.

## 3. User Management

User Management Allows the User to Create a new User. User Management Allows the User to Create a new Vendor. The User Can Create a New User by Providing the Details Name, Phone No, Address, providing him a new password, Email Address etc. The User can also Change the Given Password to his own Login Username.

This module has the following Three different Sub-modules:

1) Create User

| UBS                 | =      | Username : ADMIN Role : A | DMIN Location : All | MO-FECI-<br>LIGHTING OF HOUR LIFE (W | aya Power Distribution Cor<br>holly Owned Government of Meghal | poration Limited.<br>Iaya Undertaking) | 809             | e,Log (  |
|---------------------|--------|---------------------------|---------------------|--------------------------------------|----------------------------------------------------------------|----------------------------------------|-----------------|----------|
| Billing             |        | ≡ User Details            |                     |                                      |                                                                |                                        |                 | New User |
| A DASHBOARD         |        | Show 10 v entries         |                     |                                      |                                                                | ٩                                      |                 |          |
| SUSER MANAGEMENT    | <      | User Name                 | Login Name          | Mobile No                            | Location Name                                                  | User Email                             | Active/Deactive | Edit     |
| SBD MANAGEMENT      | <      | ADMIN                     | 755555555           | 755555555                            | MAWRYNGKNENG<br>SUBDIVISION                                    | MM@IDEAINFINITYIT.COM                  | ٠               | 8        |
| ର SUPPORT ACTIVITY  | <      | ADMIN                     | 7999999999          | 7999999999                           | MAWRYNGKNENG<br>SUBDIVISION                                    | N@IDEAINFINITYIT.COM                   | ۰               | 8        |
| MASTERS             | ¢      | ADMIN                     | 7666666666          | 7656666666                           | MAWRYNGKNENG<br>SUBDIVISION                                    | ASD@IDEAINFINITYIT.COM                 | ۰               | 8        |
| A WORKFLOW          | <      | ADMIN                     | Admin               | 985434566                            |                                                                | IDEA@GMAIL.COM                         | ۲               | 8        |
| MIS REPORTS         | ¢      | AKASH                     | 7608887807          | 7608887807                           | MAWRYNGKNENG<br>SUBDIVISION                                    | ASFSF@GMAIL.COM                        | ٠               | 8        |
| E COLLECTION        | <      | AKASH SINHA               | 7454858955          | 7454858955                           | NEW SHILLONG<br>SUBDIVISION                                    | JATIN.KORE@TEST.COM                    | ٠               | 8        |
| % DISCONNECTION & R | CONN.x | ANDERSON                  | 8798733114          | 8798733114                           | NEW SHILLONG<br>SUBDIVISION                                    | ANDERSON@IDEAINFINITYIT.COM            | ۰               | 8        |
| CONSUMER            | <      | ANDY SUNN                 | 8014149928          | 8014149928                           | NEW SHILLONG<br>SUBDIVISION                                    | NERAPDRPA@GMAIL.COM                    | ۲               | 8        |
|                     |        | ARTI                      | 9436351196          | 9436351196                           | NEW SHILLONG<br>SUBDIVISION                                    | ARTI@MEECL.COM                         | ۰               | æ        |
|                     |        | BASAVARAJ                 | 8123139853          | 8123139853                           | POLO SUBDIVISION                                               | BASAVARAJ.C@IDEAINFINITYIT.COM         | •               | ø        |

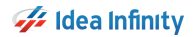

#### UBS – User Manual

#### 2) Change Password

| U B S                  | =    | Username : Role : Location : AEE AEE MAWPREM Interface of the phalaya Power Distribution Corporation Limited.<br>Windly Owned Covernment of Meghalaya Undertaking) | ළිම ද<br>Log Out |  |
|------------------------|------|----------------------------------------------------------------------------------------------------|------------------|--|
| Use                    |      | ≡ Change Password                                                                                                    |                  |  |
| B DASHBOARD            |      | Note:** Password should be greater than or equal to 8 digit (It should Contain at least 1 Capital, 1 Small Letter, 1 Digit, 1 Special Character)                   |                  |  |
| USER MANAGEMENT        | ¢    | Old Password* Confirm Password* Confirm Password*                                                                                                    |                  |  |
| WORKFLOW               | ¢    | •                                                                                                    | ۲                |  |
| MASTERS                | <    | Change Reset                                                                                                    |                  |  |
| A MASTER MAPPING       | ¢    |                                                                                                    |                  |  |
| BILLING                | ¢    |                                                                                                    |                  |  |
| E COLLECTION           | •    |                                                                                                    |                  |  |
| CONSUMER               | <    |                                                                                                    |                  |  |
| NEW CONNECTION MAN     | IA.x |                                                                                                    |                  |  |
| METER MANAGEMENT       | <    |                                                                                                    |                  |  |
| % DISCONNECTION & RECO | 0<   |                                                                                                    |                  |  |
| SBD MANAGE             | _    | 2024 © Idea Infinity IT Solutions (P)Ltd. (UBS V )                                                                                                    |                  |  |

#### 3) Access Rights

| U B S                 | Ξ   | Username : ADMIN Role : ADMIN | Location : All | Power Distribution Corporation Limited.<br>Dwned Government of Meghalaya Undertaking) | ులు ఇ.Log Out |
|-----------------------|-----|-------------------------------|----------------|---------------------------------------------------------------------------------------|---------------|
| User Management       |     | ≡ Access Rights               |                |                                                                                       |               |
| DASHBOARD             | _   | Main Menu*                    | Role*          |                                                                                       |               |
| USER MANAGEMENT       | <   | -Select-                      | -Select-       | Load                                                                                  |               |
| WORKFLOW              | <   | Show 10 v entries             |                |                                                                                       | ٩             |
| MASTERS               | <   |                               | Action         | Forms                                                                                 | 5             |
| BILLING               | <   |                               | No             | data available in table                                                               |               |
| E COLLECTION          | <   | Showing 0 to 0 of 0 entries   |                | Save                                                                                  | Previous Next |
| CONSUMER              | <   |                               |                |                                                                                       |               |
| ✤ DISCONNECTION & REC | :0< |                               |                |                                                                                       |               |
|                       |     |                               |                |                                                                                       |               |

#### 3.1 Create User

The Create User module helps to create New Users in the application. By Providing the Details such as Name, Phone No, Address, providing him/her with new password, Email Address etc. as shown below in the snippet.

- Role will define the access rights for the created User.
- Email ID is mandatory for every user.
- By Default, Entered Mobile will be the Login name for the User. Password should be 8 Alpha-Numeric characters which should mandatorily Include One Numeric, One Special Character, and One Alphabet.

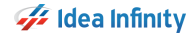

| UBS                    | =     | Username :<br>JATIN KORE | Role :<br>SA     | Location :<br>MAWPRE |                             | Meghalaya Power<br>(Wholly Owned G | Distribution Corporation Limited<br>vernment of Meghalaya Undertaking) |           |                 | <b>م</b><br>Log Out |
|------------------------|-------|--------------------------|------------------|----------------------|-----------------------------|------------------------------------|------------------------------------------------------------------------|-----------|-----------------|---------------------|
| Audit                  |       |                          |                  |                      |                             |                                    |                                                                        |           |                 |                     |
| C DAGUDOADD            |       | ≡ Create Us              | er               |                      |                             |                                    |                                                                        |           |                 | User View           |
| DASHBOARD              |       | Note**: Passw            | rord should be g | eater than or equ    | al to 8 digit (It should Co | ntain at least 1 Capita            | l, 1 Small Letter,1 Digit, 1 Special Ch                                | naracter) |                 |                     |
| USER MANAGEMENT        | <     | Name*                    |                  |                      | Mobile No*                  |                                    | Login Name                                                             |           | Password*       |                     |
|                        |       | Enter Name               |                  |                      | Enter Mobile Number         |                                    |                                                                        |           | Enter Password  |                     |
| SBD MANAGEMENT         | <     | Confirm Passw            | vord*            |                      | Phone No                    |                                    | Address*                                                               |           | User Type*      |                     |
| BILLING                | ¢     | Enter Passwo             | rd               |                      | 000-12345678999             |                                    | Enter Address                                                          |           | -Select-        | *                   |
|                        | ACE . | Email Id*                |                  |                      | Designation*                |                                    | Role*                                                                  |           |                 |                     |
| • HER CONNECTION INA   | NGL.X | XYZ@ABC.CO               | M                |                      | -Select-                    | *                                  | -Select-                                                               | *         |                 |                     |
| MASTERS                | <     | Vendor name              |                  |                      | CID number                  |                                    | Zone *                                                                 |           | Circle*         |                     |
| A 10000/71 000         |       | -Select-                 |                  | *                    |                             |                                    | CENTRAL ZONE                                                           | Ŧ         | SHILLONG CIRCLE | Ψ.                  |
| WORKFLOW               | <     | Division*                |                  |                      | SubDivision*                |                                    | Office Code                                                            |           |                 |                     |
| METER MANAGEMENT       | ¢     | SHILLONG                 | CENTRAL DIVIS    | SION *               | MAWPREM SUBDIV              | sion *                             | 1212                                                                   |           |                 |                     |
|                        |       | Status                   |                  |                      |                             |                                    |                                                                        |           |                 |                     |
| MIS REPORTS            | <     | ACTIVE                   |                  | Ψ.                   |                             |                                    |                                                                        |           |                 |                     |
| ⊟ COLLECTION           | <     |                          |                  |                      |                             | Save                               | Reset                                                                  |           |                 |                     |
| % DISCONNECTION & RECO | NNc   |                          |                  |                      |                             |                                    |                                                                        |           |                 |                     |
| & CONSUMER             | <     |                          |                  |                      |                             |                                    |                                                                        |           |                 |                     |
|                        |       |                          |                  |                      | 2                           | 24 © Idea Infinity IT              | olutions (P)Ltd. (UBS V )                                              |           |                 |                     |

#### 3.2 Change Password

The User can also Change the Given Password to his own Login Username. Users can Update the Password by Entering the Old Password and Giving the New Password.

| UBS                    | =     | Username : Role :<br>JATIN KORE SA | Location :<br>MAWPREM           | Meghalaya Power Distribution Corporation I<br>(Wholly Owned Government of Meghalaya Underta | imited.<br>ing)    | <mark>899</mark> هر<br>در | t<br>og Out |
|------------------------|-------|------------------------------------|---------------------------------|---------------------------------------------------------------------------------------------|--------------------|---------------------------|-------------|
| Dashb                  |       | ≡ Change Password                  |                                 |                                                                                             |                    |                           |             |
| B DASHBOARD            |       | Note:** Password should be greate  | er than or equal to 8 digit (It | should Contain at least 1 Capital, 1 Small Letter,1 Digit, 1                                | Special Character) |                           |             |
| USER MANAGEMENT        | <     | Old Password*                      |                                 | New Password*                                                                               | Confirm Password*  |                           |             |
| SBD MANAGEMENT         |       |                                    | ۲                               | ۲                                                                                           |                    | ۲                         |             |
| BILLING                | <     |                                    |                                 | Change Reset                                                                                |                    |                           |             |
| NEW CONNECTION MANA    | AGE.x |                                    |                                 |                                                                                             |                    |                           |             |
| MASTERS                | <     |                                    |                                 |                                                                                             |                    |                           |             |
| WORKFLOW               | <     |                                    |                                 |                                                                                             |                    |                           |             |
| METER MANAGEMENT       | <     |                                    |                                 |                                                                                             |                    |                           |             |
| MIS REPORTS            | <     |                                    |                                 |                                                                                             |                    |                           |             |
|                        | <     |                                    |                                 |                                                                                             |                    |                           |             |
| % DISCONNECTION & RECO | NN.x  |                                    |                                 |                                                                                             |                    |                           |             |
| CONSUMER               | ¢     |                                    |                                 |                                                                                             |                    |                           |             |
|                        |       |                                    |                                 | 2024 © Idea Infinity IT Solutions (P)Ltd. (UBS V )                                          |                    |                           |             |

- Enter the new Password.
- Enter the Same in the 'Confirm Password'.
- Click on the Change.
- Then click on Change to Create the New Password

#### 3.3 Access Rights

- The Access Rights can be accessed only by the Admin. The Access Rights help the Users to Provide Accessibility to the other users like SDO, MR-User, Operator, Managers etc.
- Admin can provide access to Users for Each Module or Form. Admin can Provide Access to the Particular user or he may Deny Access to the User.
- For ex: Consider that the SDO does not have Access to the Create User, The Admin Can Provide Access for the Create User to the SDO.
- The Search Option is provided to help the Admin to search the other users easily. When the Admin clicks on the Access Rights, The Access Right Page Will Open refer to the snippet

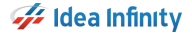

#### UBS – User Manual

#### **NOTE-** This Module is accessible only for Admin Access.

| UBS              | = | Username : ADMIN Role : ADMIN | Location : All | Meghalaya Power Distribution Corporation Limited.<br>(Wholly Owned Government of Meghalaya Undertaking) | e Cog Ou        |
|------------------|---|-------------------------------|----------------|----------------------------------------------------------------------------------------------------|-----------------|
| a                |   | ≡ Access Rights               |                |                                                                                                    |                 |
| A DASHBOARD      |   | Main Menu*                    | Bole*          |                                                                                                    |                 |
| USER MANAGEMENT  | < | USER MANAGEMENT               | * ADMIN        | ▼ Load                                                                                                  |                 |
| SBD MANAGEMENT   | < | Show 10 v entries             |                | Q                                                                                                    |                 |
| SUPPORT ACTIVITY | < |                               | Action         | Forms                                                                                                   |                 |
| MASTERS          | < |                               |                | USER                                                                                                    |                 |
| WORKFLOW         | < |                               |                | MOBILEREGISTER                                                                                          |                 |
| MIS REPORTS      |   |                               |                | INCHARGE                                                                                                |                 |
|                  | < | Showing 1 to 4 of 4 entries   | 2              | Save                                                                                                    | Previous 1 Next |
| CONSUMER         | ¢ |                               |                |                                                                                                    |                 |
|                  |   |                               |                |                                                                                                    |                 |
|                  | _ |                               | 2024 ©         | D Idea Infinity IT Solutions (P)Ltd. (UBS V )                                                           |                 |

#### 4. Work Flow

This Module is utilized to create and implements workflow for any forms available in the UBS Application, also it has sub-modules such as **Approval Inbox**.

| UBS                    | =     | Username : ADMIN   | Role : ADMIN | Location : All    |              | Meghalaya Power Distribution Co<br>(Wholly Owned Government of Megh | rporation<br>laya Undert | Limited.<br>aking) |        |      | 803             | ۹.Log C       |
|------------------------|-------|--------------------|--------------|-------------------|--------------|---------------------------------------------------------------------|--------------------------|--------------------|--------|------|-----------------|---------------|
| User Management        |       | ≡ WorkFlow Deta    | ils          |                   |              |                                                                     |                          |                    |        |      |                 |               |
| 2 DASHBOARD            |       | Module*            |              | Activity          | Name*        |                                                                     |                          |                    |        |      |                 |               |
| USER MANAGEMENT        | <     | -ALL-<br>Show 10 ~ | entries      | -ALL-             |              | Load                                                                |                          |                    | Q      |      |                 |               |
| SBD MANAGEMENT         | ¢     | Activity N         | lame         | Nar               | ne           | Valid Upto                                                          | Edit<br>Data             | Status             | Design | View | Copy & Create   | ls<br>Default |
| CO SUPPORTACTIVITY     | <     | ACCOUNT HEA        | D CHANGE     | ACT_H             | IEAD         | 16-MAR-2022 To N/A                                                  | Ø                        | Saved as Draft     | -      |      |                 |               |
| MASTERS                | <     | ACCOUNT HEA        | D CHANGE     | Account He        | ad Change    | 22-FEB-2022 To N/A                                                  | ß                        | Validated          |        | ۲    | 6               | ۲             |
| WORKFLOW               | ¢     | ACCOUNT HEA        | D CHANGE     | ACT_H             | IEAD         | 16-MAR-2022 To N/A                                                  | C8                       | Saved as Draft     | -      |      |                 |               |
|                        |       | Bill Cance         | lation       | Bill cancellation | on- workflow | 05-JAN-2022 To N/A                                                  | œ                        | Validated          |        | ۲    | C               | ۲             |
| MIS REPORTS            | <     | Bill Cance         | lation       | TES               | ST.          | 21-JUN-2023 To 30-JUN-2023                                          | ß                        | Saved as Draft     |        |      |                 |               |
|                        | ¢     | Bill Gene          | ration       | Bill genera       | tion- New    | 05-JAN-2022 To N/A                                                  | ß                        | Validated          |        | ۲    | Ō               | ۲             |
|                        |       | Bill Gene          | ation        | Bill Generatio    | on workflow  | 05-JAN-2022 To 30-APR-2022                                          | œ                        | Saved as Draft     |        |      |                 |               |
| 5 DISCONNECTION & RECO | JNN.x | Bill Gene          | ation        | WEB E             | NTRY         | 10-JAN-2022 To N/A                                                  | ø                        | Saved as Draft     | -      |      |                 |               |
| CONSUMER               | ¢     | Bill Gene          | ration       | S                 |              | 20-DEC-2023 To N/A                                                  | œ                        | Saved as Draft     | -      |      |                 |               |
|                        |       | Bill Gene          | ration       | Bill Genera       | ation Test   | 27-DEC-2023 To N/A                                                  | œ                        | Saved as Draft     | -      |      |                 |               |
|                        |       | Showing 1 to 10 of | 99 entries   |                   |              |                                                                     |                          |                    |        | Pre  | vious 1 2 3 4 5 | 10 Next       |

#### 4.1 Approval Inbox

This feature is designed for user approvers to approve the pending requests, which are created by the user. The Creation and Approval flow can be set in the 'Workflow Module'.

• The user can filter out the pending requests by selecting the specific criteria to select the required module name and form name.

• The user can view the different types of statuses such as PENDING, APPROVED, CANCEL and MODIFY.

| UBS                 | =     | Username : ADMIN | Role : ADMIN     | Location : All | Me FEEL        | Meghalaya Pov<br>(Wholly Own | ver Distribution<br>ad Government of | on Corporation Limited.<br>Meghalaya Undertaking) |                  | 897<br>©    | 4Log Out |  |
|---------------------|-------|------------------|------------------|----------------|----------------|------------------------------|--------------------------------------|---------------------------------------------------|------------------|-------------|----------|--|
| sters               |       | ≡ Approval Inbox |                  |                |                |                              |                                      |                                                   |                  |             |          |  |
| DASHBOARD           |       | Module Name      |                  | Form N         | lame           |                              | From Date                            | *                                                 | To Date *        |             |          |  |
| USER MANAGEMENT     | <     | Select           |                  | ✓ Select       | t              | ~                            | 01-Jan-20                            | )24                                               | 09-Jan-2024      |             |          |  |
| SBD MANAGEMENT      | <     |                  |                  |                |                |                              | Load                                 |                                                   |                  |             |          |  |
| SUPPORT ACTIVITY    |       | Pending          | Approved All     |                |                |                              |                                      |                                                   |                  |             |          |  |
| MASTERS             |       | Show 10          | ✓ entries        |                |                |                              |                                      |                                                   | Q                |             |          |  |
| WORKELOW            |       | Module           | Name Activity    | Name Subje     | ct Initiated L | ocation Initia               | ated Date                            | Prev Approved Date                                | Prev Approved By | Status Hist | ory      |  |
| WORKFLOW            |       | Chausing 0 t     | o 0 of 0 optrios |                |                | NO GALA AV                   | allable in table                     |                                                   |                  | Previous    | Next     |  |
| MIS REPORTS         | <     | Showing of       | 0 0 01 0 entries |                |                |                              |                                      |                                                   |                  |             |          |  |
| COLLECTION          | <     |                  |                  |                |                |                              |                                      |                                                   |                  |             |          |  |
| DISCONNECTION & REC | ONN.« |                  |                  |                |                |                              |                                      |                                                   |                  |             |          |  |
| CONSUMER            | <     |                  |                  |                |                |                              |                                      |                                                   |                  |             |          |  |
|                     |       |                  |                  |                |                |                              |                                      |                                                   |                  |             |          |  |
|                     |       |                  |                  |                |                |                              |                                      |                                                   |                  |             |          |  |
|                     |       |                  |                  |                | 2024           | 4 © Idea Infinity IT !       | Solutions (P)Lto                     | i. (UBS V )                                       |                  |             |          |  |

## 5. Master

This Module helps in creating master data which can be used further in different modules of the UBS application.

- This Module has two sub-modules and they are:-
  - 1. Location
  - 2. District
  - 3. Block
  - 4. Station
  - 5. Feeders
  - 6. DTC
  - 7. DTC Failure
  - 8. Bill Group Master

#### 5.1 Location

This Module has features to create a Location Hierarchy such as ZONES, CIRCLES, DIVISIONS and SUB-DIVISIONS.

Location Code will be auto-generated and also edit the existing location name by clicking on Action Icon.

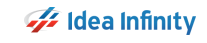

| UBS                | =   | Username :<br>JATIN KORE | Role: Lo<br>SA M.            | cation :<br>AWPREM | MC FEEL          | Meghalaya Power Distribution Corporation Limi<br>(Wholly Owned Government of Meghalaya Undertaking) | ted.                  | 897 | م<br>Log Out |
|--------------------|-----|--------------------------|------------------------------|--------------------|------------------|----------------------------------------------------------------------------------------------------|-----------------------|-----|--------------|
| SBD Manag          | —i  | $\equiv$ Location        |                              |                    |                  |                                                                                                    |                       |     |              |
| B DASHBOARD        |     | Location Typ             | pe*                          |                    |                  |                                                                                                    |                       |     |              |
| USER MANAGEMENT    | •   | -Select-                 |                              | Ŧ                  |                  |                                                                                                    |                       |     |              |
| SBD MANAGEMENT     | <   | Location Na              | me*                          | Email<br>XYZ6      | Id*              | Contact Number                                                                                      | Mobile Number*        |     |              |
| BILLING            | <   | Address*                 |                              |                    |                  |                                                                                                    |                       |     |              |
| NEW CONNECTION MAN | NAc |                          |                              |                    |                  |                                                                                                    |                       |     |              |
| MASTERS            | ×   | Show 10                  | ✓ entries                    |                    |                  | Save Reset                                                                                          | Q                     |     |              |
| Meter Reader       |     | Location<br>Code         | Location Name                | Location<br>Type   | Mobile<br>Number | Email                                                                                               | Address               |     | Action       |
| ocation            | - 1 | 11                       | KHASI HILLS CIRLCE           | CIRCLE             |                  |                                                                                                    | KHASI HILLS CIRLCE    |     | œ            |
| WORKFLOW           | <   | 111                      | EAST KHASI HILLS<br>DIVISION | DIVISION           |                  |                                                                                                    | EAST KHASI HILLS DIVN |     | œ            |
| METER MANAGEMENT   | <   | 1                        | CENTRAL ZONE                 | ZONE               | 99999999999      | centralzone@gmail.com                                                                               | CENTRAL ZONE          |     | 8            |
| MIS REPORTS        | <   | 1111                     | MAWRYNGKNENG<br>SUBDIVISION  | SUB<br>DIVISION    |                  |                                                                                                    |                       |     | 2            |
|                    | <   | 2                        | EASTERN ZONE                 | ZONE               | 99999999999      | easternzone@gmail.com                                                                               | EASTERN ZONE          |     | œ            |
|                    |     | 12                       | SHILLONG CIRCLE              | CIRCLE             |                  |                                                                                                    | SHILLONG CIRCLE       |     | 8            |

#### 5.2 District

Define and set up district-level information for a structured and organized representation of geographical divisions. This sub-module ensures precision in district-related data used throughout the UBS application.

- User Can add the District name in this Menu.
- District Code will be auto-generated.
- And also edit the existing District name by clicking on Action Icon

| UBS =                   | Username : Role : Location : CENTRAL S | Heghalaya Power Distribution Corporation Limited.<br>(Wolly Owned Government of Meghalaya Undertaking) | <mark>898 م</mark><br>Log Out |
|-------------------------|----------------------------------------|----------------------------------------------------------------------------------------------------|-------------------------------|
| Da                      | ≡ District                             |                                                                                                    |                               |
| DASHBOARD               | District Code* District Na             | me* Save Reset                                                                                         |                               |
| LUSER MANAGEMENT <      | Show 10 v entries                      | ٩                                                                                                    |                               |
| WORKFLOW <              | District Code                          | District Name                                                                                          | Edit                          |
| MASTERS <               | 273                                    | East Garo Hills                                                                                        | Ø                             |
| A MASTER MAPPING        | 274                                    | East Khasi Hills                                                                                       | C2                            |
|                         | 275                                    | West Jaintia Hills                                                                                     | Ø                             |
| SILLING <               | 276                                    | Ri Bhoi                                                                                                | œ                             |
| E COLLECTION            | 277                                    | South Garo Hills                                                                                       | œ                             |
|                         | 278                                    | West Garo Hills                                                                                        | œ                             |
| CONSUMER <              | 279                                    | West Khasi Hills                                                                                       | œ                             |
| NEW CONNECTION MANA     | 656                                    | North Garo Hills                                                                                       | Ø                             |
|                         | 657                                    | East Jaintia Hills                                                                                     | C.                            |
| METER MANAGEMENT <      | 658                                    | South West Khasi Hills                                                                                 | C2                            |
| % DISCONNECTION & RECO< | Showing 1 to 10 of 14 entries          |                                                                                                    | Previous 1 2 Next             |
| D SBD MANAGEMENT <      |                                        |                                                                                                    |                               |
| MIS REPORT              | 1                                      | 2024 © Idea Infinity IT Solutions (P)Ltd. (UBS V )                                                     |                               |

## 5.3 Block

Efficiently manage block-level data to enhance the granularity of geographical details. This submodule aids in maintaining a systematic approach to information related to specific blocks.

- User Can add the Block name in this Menu Block Code will be auto-generated.
- And also edit the existing
- Block the name by clicking on Action Icon.

| UBS                    | =  | Username :<br>AEE | Role :<br>AEE       | Location :<br>CENTRAL S | Me-FECE-<br>(Whole<br>ATING UP YOUR CITE | ya Power Distribution Corporation Limi<br>Iy Owned Government of Meghalaya Undertaking) | ted.   | ලංග            | <b>م</b><br>Log Out |
|------------------------|----|-------------------|---------------------|-------------------------|------------------------------------------|-----------------------------------------------------------------------------------------|--------|----------------|---------------------|
| User Ma                |    | ≡ Block           |                     |                         |                                          |                                                                                         |        |                |                     |
| DASHBOARD              |    | District Nar      | ne*                 | Block Cor               | de*                                      | Block Name*                                                                             | _      |                |                     |
| USER MANAGEMENT        | <  | -Select-          |                     | * 0                     |                                          |                                                                                         | Sav    | e Reset        |                     |
| & WORKFLOW             | <  | Show 10           | ✓ entries           |                         |                                          |                                                                                         | Q      |                |                     |
| MASTERS                | <  | D                 | istrict code        | Dis                     | trict name                               | Block Name                                                                              |        | Block Code     | Edit                |
| A MASTER MAPPING       | <  |                   | 273                 | East                    | t Garo Hills                             | Dambo Rongje                                                                            | ng     | 2450           | ß                   |
|                        |    |                   | 273                 | East                    | t Garo Hills                             | Samanda                                                                                 |        | 2453           | ø                   |
| L BILLING              | <  |                   | 273                 | East                    | t Garo Hills                             | Songsak                                                                                 |        | 2454           | ß                   |
| ⊟ COLLECTION           | <  |                   | 274                 | East                    | t Khasi Hills                            | Khadarshnong-La                                                                         | itkroh | 2455           | ß                   |
| • CONSUMER             |    |                   | 274                 | East                    | t Khasi Hills                            | Mawkynrew                                                                               |        | 2456           | œ                   |
| CONSOMER               | ·  |                   | 274                 | East                    | ζ Khasi Hills                            | Mawphlang                                                                               |        | 2457           | ß                   |
| O NEW CONNECTION MAN   | A< |                   | 274                 | East                    | č Khasi Hills                            | Mawryngkner                                                                             | ng     | 2458           | œ                   |
| IN METER MANAGEMENT    |    |                   | 274                 | East                    | č Khasi Hills                            | Mawsynram                                                                               |        | 2459           | œ                   |
|                        |    |                   | 274                 | East                    | č Khasi Hills                            | Mylliem                                                                                 |        | 2460           | œ                   |
| % DISCONNECTION & RECO | ×  |                   | 274                 | East                    | č Khasi Hills                            | Pynursla                                                                                |        | 2461           | œ                   |
| SBD MANAGEMENT         | ¢  | Showing 1 t       | to 10 of 56 entries |                         |                                          |                                                                                         |        | Previous 1 2 3 | 4 5 6 Next          |
| Lat MIS REPORT         |    |                   |                     |                         | 2024 © Idea I                            | infinity IT Solutions (P)Ltd. (UBS V )                                                  |        |                |                     |

#### 5.4 Station

Establish and maintain information about electricity stations within the UBS application. Use this submodule to manage details related to power stations efficiently.

- User Can add the Station name in this Menu. By clicking on the New Station Icon.
- Station Code will be auto-generated.
- And also Edit the existing Station name by clicking on the Action Icon.

| UBS ≡                   | Username : Role : Location : Meghalaya Power Distribution Corporation Limited.<br>AEE AEE CENTRAL S / Meghalaya Power Distribution Corporation Limited.<br>(Whidy Owned Government of Meghalaya Undertable) | وچھ<br>Log Out |
|-------------------------|----------------------------------------------------------------------------------------------------|----------------|
| Meter Management        | ≡ Stations                                                                                                    | New Station    |
| B DASHBOARD             | District* Block*                                                                                                    |                |
| SUSER MANAGEMENT <      | East Khasi Hills * Load                                                                                                    |                |
| & WORKFLOW <            | Show 10 v entries Q                                                                                                    |                |
| MASTERS <               | Station Code Station Name Mobile No Email Id Station Capacity in KVA                                                                                                    | Edit           |
| A MASTER MAPPING <      | No data available in table                                                                                                    |                |
| G BILLING C             | Showing 0 to 0 of 0 entries                                                                                                    | Previous Next  |
| E COLLECTION <          |                                                                                                    |                |
| CONSUMER <              |                                                                                                    |                |
| NEW CONNECTION MANA     |                                                                                                    |                |
| I METER MANAGEMENT      |                                                                                                    |                |
| % DISCONNECTION & RECO< |                                                                                                    |                |
| SBD MANAGEMENT <        |                                                                                                    |                |
| MIS REPORT              | s<br>2024 © Idea Infinity IT Solutions (PJLtd. (UBS V )                                                                                                    |                |

#### 5.5 Feeders

Create and organize feeder data for a more detailed understanding of electricity distribution. The Feeders sub-module facilitates precise management of feeder-related information.

- User Can View the Station (MUSS) name in this Menu. By clicking on the New Feeder Icon.
- Feeder (MUSS) Code will be auto-generated.
- And also edit the existing Feeder name by clicking on Action Icon

| UBS                  | =   | Username : F<br>AEE A | Role : Loc<br>NEE CEM | ation :<br>NTRAL S | Me-FECL- M   | eghalaya Power Distribution Corporati<br>(Wholly Owned Government of Meghalaya Uni | ion Limited.<br>dertaking) |             | 600             | <b>م</b><br>Log Out |
|----------------------|-----|-----------------------|-----------------------|--------------------|--------------|------------------------------------------------------------------------------------|----------------------------|-------------|-----------------|---------------------|
| Us                   |     | ≡ Feeder              |                       |                    |              |                                                                                    |                            |             | Nev             | v Feeder            |
| B DASHBOARD          |     | Show 10 🗸             | entries               |                    |              |                                                                                    |                            | Q           |                 |                     |
| USER MANAGEMENT      | ¢   |                       | Station Name          |                    | Station Code | Feeder Name                                                                        | Feeder Code                | Feeder Type | Feeder capacity | Action              |
| MORKFLOW             | <   | 33/11 KV FC           | OURTH FURLONG SUBS    | TATION             | 4122A01502J  | 11 KV DON BOSCO                                                                    | 4122A01502J01              | Outgoing    | 0               | C8 🖬                |
|                      |     | 33/11 KV FC           | OURTH FURLONG SUBS    | TATION             | 4122A01502J  | 11 KV CAMEL BACK                                                                   | 4122A01502J02              | Outgoing    | 0               | C2 😆                |
| MASTERS              | <   | 33/11 KV FC           | OURTH FURLONG SUBS    | TATION             | 4122A01502J  | 11 KV BIVAR ROAD                                                                   | 4122A01502J03              | Outgoing    | 0               | C# 0                |
| A MASTER MAPPING     | <   | 33/11 KV FC           | DURTH FURLONG SUBS    | TATION             | 4122A01502J  | 11 KV FOURTH FURLONG                                                               | 4122A01502J04              | Outgoing    | 0               | C# 🗰                |
|                      |     | 33/11 KV              | KEATING ROAD SUBSTA   | ATION              | 4122A01500W  | 11 KV KEATING ROAD MES                                                             | 4122A01500W01              | Outgoing    | 0               | C# 8                |
| BILLING              | <   | 33/11 KV              | KEATING ROAD SUBSTA   | ATION              | 4122A01500W  | 11 KV BARABAZAR                                                                    | 4122A01500W02              | Outgoing    | 0               | C# 8                |
| E COLLECTION         | <   | 33/11 KV              | KEATING ROAD SUBSTA   | ATION              | 4122A01500W  | 11 KV MALKI                                                                        | 4122A01500W03              | Outgoing    | 0               | C# 0                |
|                      |     | 33/11 KV              | KEATING ROAD SUBSTA   | ATION              | 4122A01500W  | 11 KV KEATING ROAD OAKLAND                                                         | 4122A01500W04              | Outgoing    | 0               | C 🖬                 |
| CONSUMER             | <   | 33/11 KV              | KEATING ROAD SUBSTA   | ATION              | 4122A01500W  | 11 KV LABAN                                                                        | 4122A01500W05              | Outgoing    | 0               | C# 8                |
| NEW CONNECTION M/    | NA< | Showing 1 to 9 of 9   | entries               |                    |              |                                                                                    |                            |             | Previo          | ous 1 Next          |
| METER MANAGEMENT     | <   |                       |                       |                    |              |                                                                                    |                            |             |                 |                     |
| % DISCONNECTION & RE | co< |                       |                       |                    |              |                                                                                    |                            |             |                 |                     |
| SBD MANAGEMENT       | <   |                       |                       |                    |              |                                                                                    |                            |             |                 |                     |
| MIS REPORT           |     | 1                     |                       |                    | 2024         | © Idea Infinity IT Solutions (P)Ltd. (UBS V )                                      | )                          |             |                 |                     |

#### 5.6*DTC*

Manage distribution transformer center data for a comprehensive overview of transformer-related details. This sub-module assists in maintaining accurate records of distribution transformer centers.

- User Can add the DTC name in this Menu. By clicking on the New DTC Icon.
- DTC Code will be auto-generated from DTLMS.
- And also edit the existing DTC name by clicking on Edit Column

| UBS                    | =        | Username :<br>AEE | Role :<br>AEE   | Location :<br>CENTRAL S | Me-FECL | Meghalaya Power Distributi<br>(Wholly Owned Government o | on Corporation Limited.<br>ſMeghalaya Undertaking) |              | 8               | 97     | a,<br>Log Out |
|------------------------|----------|-------------------|-----------------|-------------------------|---------|----------------------------------------------------------|----------------------------------------------------|--------------|-----------------|--------|---------------|
| Dash                   |          | ≡ DTC             |                 |                         |         |                                                          |                                                    |              |                 | Nev    | DTC           |
| B DASHBOARD            |          | Show 10           | ♥ entries       |                         |         |                                                          |                                                    |              | Q               |        |               |
| LUSER MANAGEMENT       | c        |                   |                 | DTC Name                |         | DTC Code                                                 | DTC Capacity in KVA                                | Meter Status | DTC Feeder Code | DTC IR | Edit          |
| & WORKFLOW             | c        |                   |                 | 29 CANTONMENT           |         | 4122A01500W02007                                         | 250                                                | METERED      | 4122A01500W02   | 0      | 8             |
| E MASTERS              | _        |                   | 3RD S           | ECRETARIAT BUILDING     |         | 4122A01500W05001                                         |                                                    | METERED      | 4122A01500W04   | 0      | 8             |
|                        | -1       |                   |                 | 4122A01505T             |         | 4122A01500W02002                                         |                                                    | UNMETERED    | 4122A01500W02   | 0      | 8             |
| A MASTER MAPPING       | <u></u>  |                   |                 | 4122A015DD3             |         | 4122A01500W04006                                         |                                                    | UNMETERED    | 4122A01500W04   | 0      | 8             |
| 🖵 BILLING 🧹            | < _      |                   |                 | 4122A015PLD             |         | 4122A01500W04008                                         |                                                    | METERED      | 4122A01500W04   | 0      | 8             |
| E COLLECTION           | <        |                   |                 | 4122A01703X             |         | 4122A01500W03004                                         |                                                    | METERED      | 4122A01500W03   | 0      | 8             |
| La CONSUMER            | <u>ر</u> |                   |                 | 4122A017XX1             |         | 4122A01500W03009                                         |                                                    | METERED      | 4122A01500W03   | 0      | 8             |
| NEW CONNECTION MANA    |          |                   |                 | A.G. OFFICE             |         | 4122A01500W04009                                         | 250                                                | METERED      | 4122A01500W04   | 0      | 8             |
| •                      |          |                   | A               | .G. OFFICE, AUDITS      |         | 4122A01500W04010                                         | 250                                                | METERED      | 4122A01500W04   | 0      | 8             |
| METER MANAGEMENT       | <u></u>  |                   |                 | A.I.R.                  |         | 4122A01500W04011                                         | 250                                                | METERED      | 4122A01500W04   | 0      | 8             |
| % DISCONNECTION & RECO | < - 1    | Showing 1 to 1    | 0 of 225 entrie | s                       |         |                                                          |                                                    |              | Previous 1 2    | 3 4 5  | 13 Next       |
| SBD MANAGEMENT         | c        |                   |                 |                         |         |                                                          |                                                    |              |                 |        |               |
| MIS REPORT             | 1        |                   |                 |                         | 20      | 24 © Idea Infinity IT Solutions (                        | P)Ltd. (UBS V )                                    |              |                 |        |               |

## 5.7 DTC Failure

Introducing the new DTC Failure sub-module to address issues related to Distribution Transformer Centers. Use this sub-module to record and track failures, enabling a proactive approach to maintenance and minimizing downtime.

- User Can add the DTC Failure name in this Menu.
- By Clicking on the Add failure Icon.
- Enter the existing DTC Details by Selecting the dropdowns by clicking on it.
- Enter the Details of DTCs followed by "Red Asterisk Mark (\*)" is a mandatory field and the data must be Compulsory.

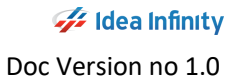

#### UBS – User Manual

| U B S                 | =   | Username : Role :<br>AEE AEE          | Location :<br>CENTRAL S            | Meghalaya Power Distributio<br>(Wholly Owned Government of | on Corporation Limi<br>Meghalaya Undertaking) | ted.       |                    | e          | 25 a,<br>Log    |
|-----------------------|-----|---------------------------------------|------------------------------------|------------------------------------------------------------|-----------------------------------------------|------------|--------------------|------------|-----------------|
| User Management       |     | ≡ DTC Failure                         |                                    |                                                            |                                               |            |                    |            | Add Failure     |
| DASHBOARD             |     | From Date *                           | To Date *                          |                                                            |                                               |            |                    |            |                 |
| USER MANAGEMENT       | ¢   | 01-02-2024                            | 06-02-2024                         | Load                                                       | d Reset                                       |            |                    |            |                 |
| A WORKFLOW            | <   |                                       |                                    |                                                            |                                               |            | Q                  |            |                 |
| MASTERS               | ¢   | Station Name                          | Feeder Name                        |                                                            | No Of Connection<br>Tagged                    |            | Failure<br>Remarks |            | Restore         |
| A MASTER MAPPING      | ¢   | 33/11KV Amlarem S/S                   | 111A0020022 - 11 KV Padu<br>Feeder | 111A0020022001 - Amshipai                                  | <u>40</u>                                     | 02-02-2024 | ok                 |            | ß               |
| BILLING               | ¢   | 33/11KV lalong S/S                    | 111A00200P2 - Nangbah<br>Feeder    | 111A00200P2002 - Ialong<br>Kpermyntang                     | 110                                           | 02-02-2024 | ok                 | 02-02-2024 | DTC<br>RESTORED |
| E COLLECTION          | ¢   | 33/11KV lalong S/S                    | 111A00200P1 - Phramer<br>Feeder    | 111A00200P1001 - Ialong Charli Dhar<br>Sawmill             | 2                                             | 02-02-2024 | ok                 |            | 3               |
| CONSUMER              | ¢   | 33/11 KV Pynursla S/S                 | 133A02D01X1 - 11 KV<br>Lyngkyrdem  | 133A02D01X1001 - LAITMYNRIENG                              | <u>140</u>                                    | 02-02-2024 | ok                 |            | 8               |
| NEW CONNECTION MA     | NAe | 33/11 KV FOURTH FURLONG<br>SUBSTATION | 4122A01502j01 - 11 KV<br>DON BOSCO | 4122A01500W03030 - L.P. BUILDING,<br>DHANKHETI             | 440                                           | 04-02-2024 | ok                 | 04-02-2024 | DTC<br>RESTORED |
| METER MANAGEMENT      | <   | 33/11 KV KEATING ROAD<br>SUBSTATION   | 4122A01500W02 - 11 KV<br>BARABAZAR | 4122A01500W02002 - 4122A01505T                             | 1                                             | 05-02-2024 | h                  |            | ß               |
| % DISCONNECTION & REG | CO< | Showing 1 to 6 of 6 entries           |                                    |                                                            |                                               |            |                    |            |                 |
| SBD MANAGEMENT        | <   |                                       |                                    |                                                            |                                               |            |                    |            |                 |
| Ind MIS REPORT        |     |                                       |                                    | 2024 © Idea Infinity IT Solutions (F                       | P)Ltd. (UBS V )                               |            |                    |            |                 |

| UBS                   | =   | Username : Role :<br>AEE AEE | Location<br>CENTRAL | S Me FEEL        | Meghalaya Power D<br>(Wholly Owned Gov | istribution Corporation Limited.<br>emment of Meghalaya Undertaking) |                  | 899    | هر<br>Log Out |
|-----------------------|-----|------------------------------|---------------------|------------------|----------------------------------------|----------------------------------------------------------------------|------------------|--------|---------------|
| Dashboard             |     | ≡ DTC Failure                |                     |                  |                                        |                                                                      |                  |        | Back          |
| DASHBOARD             |     | SubStation*                  |                     | Feeder*          |                                        | DTC *                                                                | No of Connection | Tagged |               |
| USER MANAGEMENT       | <   | -Select-                     | *                   | Select an Option | *                                      | Select an Option                                                     | *                |        |               |
|                       | _   | Failure Date*                |                     | Failure Remarks* |                                        |                                                                      |                  |        |               |
| WORKFLOW              | <   | 00-02-2024                   |                     |                  |                                        |                                                                      |                  |        |               |
| MASTERS               | <   |                              |                     |                  | Save                                   | Reset                                                                |                  |        |               |
| A MASTER MAPPING      | <   |                              |                     |                  |                                        |                                                                      |                  |        |               |
| G BILLING             | <   |                              |                     |                  |                                        |                                                                      |                  |        |               |
| E COLLECTION          |     |                              |                     |                  |                                        |                                                                      |                  |        |               |
| CONSUMER              | •   |                              |                     |                  |                                        |                                                                      |                  |        |               |
| NEW CONNECTION MAN    | IA< |                              |                     |                  |                                        |                                                                      |                  |        |               |
| METER MANAGEMENT      | <   |                              |                     |                  |                                        |                                                                      |                  |        |               |
| € DISCONNECTION & REC | D<  |                              |                     |                  |                                        |                                                                      |                  |        |               |
| SBD MANAGEMENT        | <   |                              |                     |                  |                                        |                                                                      |                  |        |               |
| MIS REPORT            |     |                              |                     |                  | 2024 © Idea Infinity IT So             | lutions (P)Ltd. (UBS V )                                             |                  |        |               |
|                       |     |                              |                     |                  |                                        |                                                                      |                  |        |               |

## 5.8 Bill Group Master

The Bill Group Master sub-module allows users to create and manage billing groups for streamlined organization. Users can create groups into specific billing groups for efficient billing processes.

- Select the Dropdown's Zone, Circle, Division, Sub-Division and Group Name followed by "Red Asterisk Mark (\*)" is a mandatory field and the data must be Compulsory.
- Click on Save Button to save the new Group.

•

| board                                                                                                    |                                                                                                    | = Group Master                                                                             |                         |                            |                                                                                                    |                                                                                                    |            |                        |                            | NEW                             |          |
|----------------------------------------------------------------------------------------------------|----------------------------------------------------------------------------------------------------|--------------------------------------------------------------------------------------------|-------------------------|----------------------------|----------------------------------------------------------------------------------------------------|----------------------------------------------------------------------------------------------------|------------|------------------------|----------------------------|---------------------------------|----------|
| DASHROARD                                                                                                    |                                                                                                    | SubDivision*                                                                               |                         |                            |                                                                                                    |                                                                                                    |            |                        |                            | - Men                           |          |
| DASHBOARD                                                                                                    | _                                                                                                    | CENTRAL SUBDIV                                                                             | SION *                  | LOAD                       |                                                                                                    |                                                                                                    |            |                        |                            |                                 |          |
| USER MANAGEMENT                                                                                                    | <                                                                                                    |                                                                                            |                         |                            |                                                                                                    |                                                                                                    |            |                        |                            |                                 |          |
| WORKFLOW                                                                                                    | <                                                                                                    | Show 10 🗸 e                                                                                | tries                   |                            |                                                                                                    |                                                                                                    |            | Q                      |                            |                                 |          |
| MASTERS                                                                                                    |                                                                                                    | ZONE                                                                                       | CIRCLE                  | DIVISIO                    | N                                                                                                    | SUB DIVISION                                                                                                    | GROUP N    | AME                    | INSTALLATION               | ACTION                          |          |
| E MAJIERS                                                                                                    | <u> </u>                                                                                                    | CENTRAL ZONE                                                                               | SHILLONG CIRCL          | .E SHILLONG CENTR          | AL DIVISION                                                                                                    | CENTRAL SUBDIVISION                                                                                                    | CentralSDZ | lone1                  | 3                          | R                               |          |
| MASTER MAPPING                                                                                                    | <                                                                                                    | CENTRAL ZONE                                                                               | SHILLONG CIRCL          | .E SHILLONG CENTR          | AL DIVISION                                                                                                    | CENTRAL SUBDIVISION                                                                                                    | CentralSD2 | lone7                  | 12175                      | R                               |          |
| BILLING                                                                                                    | <                                                                                                    | CENTRAL ZONE                                                                               | SHILLONG CIRCL          | .E SHILLONG CENTR          | AL DIVISION                                                                                                    | CENTRAL SUBDIVISION                                                                                                    | CentralSD2 | lone9                  | 0                          |                                 |          |
| ■ COLLECTION                                                                                                    | <                                                                                                    | Showing 1 to 3 of 3 e                                                                      | tries                   |                            |                                                                                                    |                                                                                                    |            |                        | Pre                        | evious 1 Next                   |          |
| CONCLIMER                                                                                                    |                                                                                                    |                                                                                            |                         |                            |                                                                                                    |                                                                                                    |            |                        |                            |                                 | _        |
|                                                                                                    | <u> </u>                                                                                                    |                                                                                            |                         |                            |                                                                                                    |                                                                                                    |            |                        |                            |                                 |          |
| NEW CONNECTION MANA                                                                                                    | le                                                                                                    |                                                                                            |                         |                            |                                                                                                    |                                                                                                    |            |                        |                            |                                 |          |
| METER MANAGEMENT                                                                                                    | <                                                                                                    |                                                                                            |                         |                            |                                                                                                    |                                                                                                    |            |                        |                            |                                 |          |
| b DISCONNECTION & RECO.                                                                                                    |                                                                                                    |                                                                                            |                         |                            |                                                                                                    |                                                                                                    |            |                        |                            |                                 |          |
| SRD MANAGEMENT                                                                                                    | _                                                                                                    |                                                                                            |                         |                            |                                                                                                    |                                                                                                    |            |                        |                            |                                 |          |
| MIS REPORT*                                                                                                    |                                                                                                    |                                                                                            |                         | 2024 0                     | ) Idea Infinity IT Solution                                                                                                    | ns (P)Ltd. (UBS V )                                                                                                    |            |                        |                            |                                 | _        |
| UBS                                                                                                    | -                                                                                                    | Username : Role<br>AEE AEE                                                                 | Location<br>CENTRA      | 2024 0<br>.:               | D Idea Infinity IT Solution<br>shalaya Power Distrib<br>" (Wholly Owned Governmer                                               | rs (P)Ltd. (UBS V )<br>ution Corporation Limited.<br>t of Meghaloya Undertaking)                                          |            |                        | 600                        | e,<br>Log (                     | Out      |
| MISREPORT*                                                                                                    | <                                                                                                    | Username : Role<br>ALE<br>Group Master                                                     | Location<br>CENTRA      | L.S Metter                 | D Idea Infinity IT Solution<br>phalaya Power Distrib<br>(wholy Owned Governmen                                                  | ns (P)Ltd. (UBS V )<br>ution Corporation Limited.<br>It of Meghalaya Undertaking)                                         |            |                        | 600                        | a,<br>Log C<br>Back             | Out      |
| M MIS REPORT*                                                                                                    |                                                                                                    | Username : Role<br>AEE<br>Group Master<br>Zone *                                           | Location                | Circle*                    | D Idea Infinity IT Solution<br>shalaya Power Distrib<br>eMholy Owned Governmen<br>Div                                           | rs (P)Ltd. (UBS V )<br>attion Corporation Limited,<br>at of Meghaloya Undertailing<br>Sion*                               |            | SubDivision            |                            | e,<br>Log C<br>Back             | Out      |
| M MIS REPORT* UBS abboard abboard USER MANAGEMENT                                                                                                    |                                                                                                    | Username : Role<br>AEE<br>Group Master<br>Zone *<br>CENTRAL ZONE<br>Group Name*            | Location<br>CENTRA      | Circle*<br>ShillOng Circle | shalaya Power Distrib<br>philoly Dower Construction<br>philoly Dower Construction<br>Division<br>Signature                      | ns (P)Ltd. (UBS V )<br>ution Corporation Limited.<br>Is of Mugliashya Understating)<br>sion *<br>HILLONG CENTRAL DIVISION | ×          | SubDivision            | •<br>subdivision           | هر<br>Log C<br>Back             | Out      |
| UBS<br>ahboard<br>DASHBOARD                                                                                                    |                                                                                                    | Username : Role<br>AEE<br>Group Master<br>Zone *<br>CENTRAL ZONE<br>Group Name*            | Location                | Circle*<br>SHILLONG CIRCLE | b Idea Infinity IT Solution<br>chalaya Power Distrib<br>condity Game Common<br>Div<br>S                                         | ns (PJLtd. (UBS V )<br>Intern Corporation timited.<br>I of Megbulies Understätig<br>Sion*<br>HILLONG CENTRAL DIVISION     | ·          | SubDivision<br>CENTRAL | •<br>subdivision           | e,<br>Log C<br>Back             | Out      |
| M MIS REPORT* UBS shboard a USER MANAGEMENT a WORKFLOW                                                                                                    |                                                                                                    | Username : Role<br>AEE<br>= Group Master<br>Zone *<br>CENTRAL ZONE<br>Group Name*          | Location<br>CENTRA      | Circle <sup>4</sup>        | bi Idea Infinity IT Solution<br>phalaya Power Distribu<br>(pholy Source Controlled<br>(pholy Source Controlled<br>)<br>Save Res | ns (P)Ltd. (UBS V )<br>ation Corporation Limited.<br>e Mogleuby studencising<br>silon*<br>HILLONG CENTRAL DIVISION        | ·          | SubDivision<br>CENTRAL | •<br>SUBDIVISION           | a,<br>Log (<br>Back             | Out      |
| U B S U B S  |                                                                                                    | Username : Role<br>AEE<br>= Group Master<br>Zone *<br>CENTRAL ZONE<br>Group Name*          | Location<br>CENTRA<br>V | Circle*                    | bi Idea Infinity IT Solution<br>phalaya Power Distribu<br>obholy Course Courseau<br>Div<br>Save Res                             | ns (P)Ltd. (UBS V)<br>when Corporation Limited.<br>a of Moghadrya Undersäting<br>sion *<br>HILLONG CENTRAL DIVISION       | ·          | SubDivisior<br>CENTRAL | exe<br>*                   | e,<br>Log (<br>Back             | Out      |
| M MIS REPORT* U B S Sshboard DASHBOARD U DASHBOARD U ORKFLOW M MASTERS MASTER MAPPING                                                                                                    |                                                                                                    | Username : Role-<br>AEE<br>= Group Master<br>Zone *<br>CENTRAL ZONE<br>Group Name*         | Leosation<br>CENTRA     | Circle*                    | bi ldea Infinity IT Solution<br>chalaya Power Distrib<br>roholy Owed Covernme<br>Div<br>Save Res                                | ns (Pittd. (UBS V)<br>ution Corporation Limited.<br>et difficulty bindertaking<br>hillon's<br>hillon's central Division   | ř          | SubDivision<br>CENTRAL | subdivision                | e <sub>t</sub><br>Log C<br>Back | Out<br>V |
| M MIS REPORT*<br>UBS<br>bibboard<br>DASHBOARD<br>USER MANAGEMENT<br>WORKFLOW<br>MASTERS<br>MASTER MAPPING<br>DILLING                                                                                                    | =<                                                                                                    | Username: Role-<br>AE<br>E Group Master<br>Zone *<br>CENTRAL ZONE<br>Group Name*           | Location                | Circle*                    | bi Idea Infinity IT Solution<br>chalaya Power Distrib<br>retholy Owned Covernme<br>Div<br>Save Res                              | nt (Pittd (UBSV)<br>rtion Corporation Limited.<br>if of Microsofty Buddentaking)<br>sion*<br>HILLONG CENTRAL DIVISION     | ·          | SubDivision<br>CENTRAL | € (900<br>*<br>SUBDIVISION | et<br>Log C<br>Back             | Out      |
| M MIS REPORT* UBS schboard DASHBOARD USER MANAGEMENT USER MANAGEMENT MASTER MAPPING MASTER MAPPING ELLING E COLLECTION                                                                                                    | <ul> <li></li> <li></li> <li><td>Leomanne: Role-<br/>AEE<br/>E Group Master<br/>Zone *<br/>CENTRAL ZONE<br/>Group Name*</td><td>Location<br/>CENTRA</td><td>2024 d<br/>S</td><td>a Idaa Infinity IT Solution<br/>phalaya Power Distribu<br/>enhaly owned Construction<br/>Div<br/>Save Res</td><td>ext (Pittel (UBS V)<br/>attion Corporation Limited.<br/>et al Maghadaya Undertaking<br/>ision*<br/>HILLONG CENTRAL DIVISION</td><td>×</td><td>SubDivision<br/>CENTRAL</td><td>e<br/>*<br/>SUBDIVISION</td><td>Back</td><td>Out</td></li></ul> | Leomanne: Role-<br>AEE<br>E Group Master<br>Zone *<br>CENTRAL ZONE<br>Group Name*          | Location<br>CENTRA      | 2024 d<br>S                | a Idaa Infinity IT Solution<br>phalaya Power Distribu<br>enhaly owned Construction<br>Div<br>Save Res                           | ext (Pittel (UBS V)<br>attion Corporation Limited.<br>et al Maghadaya Undertaking<br>ision*<br>HILLONG CENTRAL DIVISION   | ×          | SubDivision<br>CENTRAL | e<br>*<br>SUBDIVISION      | Back                            | Out      |
| M MIS REPORT" UBS chiboard Cuser MANAGEMENT Cuser MANAGEMENT Cuser MAPPING Cuser MAPPING Cuser Cuser C |                                                                                                    | Username : Role<br>AEE<br>Zone *<br>CENTRAL ZONE<br>Group Name*                            | Location<br>CENTRA      | Circle*                    | a Idaa Infinity IT Solution<br>(mhalaya Power Distrib-<br>(mhalay Divertified)<br>Divertified<br>Save Res                       | At (Pittel (UBS V)                                                                                                    | Ţ          | SubDivision            | *<br>*                     | et log c                        | Out      |
| M MIS REPORT*  U B S  shbbaard  DASHBOARD  DASHBOARD  DASHBOARD  M MASTERS  M MASTERS  D BILLING  COLLECTION  CONSUMER  NEW CONNECTION MANAA                                                                                                    | <tr< td=""><td>Username : Role-<br/>AE Care : AE Care : Care : CENTRAL ZONE<br/>CENTRAL ZONE<br/>Group Name*</td><td>Location</td><td>Circle*</td><td>bi ldea Infinity IT Solution<br/>chalaya Power Distrib<br/>rotholy Owned Covernme<br/>V<br/>Save Res</td><td>xx (Pittd (UBSV)<br/>attion Corporation Limited.<br/>d of Meghadaya Undertaking<br/>sion*<br/>HILLONG CENTRAL DIVISION<br/>SE</td><td>,</td><td>SubDivision</td><td>*</td><td>e,<br/>Log (<br/>Back</td><td></td></tr<>                                                                                                    | Username : Role-<br>AE Care : AE Care : Care : CENTRAL ZONE<br>CENTRAL ZONE<br>Group Name* | Location                | Circle*                    | bi ldea Infinity IT Solution<br>chalaya Power Distrib<br>rotholy Owned Covernme<br>V<br>Save Res                                | xx (Pittd (UBSV)<br>attion Corporation Limited.<br>d of Meghadaya Undertaking<br>sion*<br>HILLONG CENTRAL DIVISION<br>SE  | ,          | SubDivision            | *                          | e,<br>Log (<br>Back             |          |
| M MIS REPORT* U B S shboard DASHBOARD DASHBOARD USER MANAGEMENT MASTER MASTER MAPPING DILLING COLLECTION COLLECTION COLLECTION DILLING DILLING | <tr< td=""><td>Lormame: Role-<br/>Are<br/>E Group Master<br/>Zone *<br/>CENTRAL ZONE<br/>Group Name*</td><td>Location</td><td>Circle*</td><td>bi Idaa Infinity IT Solution<br/>phalaya Power Distribu<br/>enhaly Ower Construction<br/>V<br/>Save Res</td><td>etion Corporation Limited.<br/>is of Maghalaya Undertailing<br/>HILLONG CENTRAL DIVISION</td><td></td><td>SubDivision</td><td>*<br/>subdivision</td><td>e<sub>e</sub><br/>Log C<br/>Back</td><td>Out</td></tr<>                                                                                                    | Lormame: Role-<br>Are<br>E Group Master<br>Zone *<br>CENTRAL ZONE<br>Group Name*           | Location                | Circle*                    | bi Idaa Infinity IT Solution<br>phalaya Power Distribu<br>enhaly Ower Construction<br>V<br>Save Res                             | etion Corporation Limited.<br>is of Maghalaya Undertailing<br>HILLONG CENTRAL DIVISION                                    |            | SubDivision            | *<br>subdivision           | e <sub>e</sub><br>Log C<br>Back | Out      |
| M MIS REPORT*      U B S      abboard     JoshBoard     JoshBoard        |                                                                                                    | Username : Role<br>AEE                                                                     | Location<br>CENTRA      | Circle <sup>4</sup>        | a Idea Infinity IT Solution<br>(halays Power Distribu-<br>(mana) Source Continue<br>(a) Save Res                                | ex (Pittel (UBS V)                                                                                                    |            | SubDivision            | *<br>*                     | ai Log C                        | Out      |
| U B S     U B S     U B S     U B S     U B S     U B S     U B S     U B S     U B S     U B S     U B S     U B S     U SER MANAGEMENT     U VORKFLOW     MASTER     MASTER MAPPING     D BILLING     COLLECTION     CONSUMER     NEW CONNECTION MANAA     METER MANAGEMENT     DISCONNECTION & RECO.     SBD MANAGEMENT                                                                                                    | <ul> <li></li> <li></li> <li><td>Username : Rele-<br/>AE Cone *<br/>CENTRAL ZONE<br/>Group Name*</td><td>Location<br/>CENTRA</td><td>Circle*</td><td>bi ldea Infinity IT Solution<br/>chalaya Power Distrib<br/>rendoly Owned Covernme<br/>V<br/>Save Res</td><td>xt (Pittd. (UBSV)<br/>rtion Corporation Limited.<br/>kion*<br/>HILLONG CENTRAL DIVISION<br/>Et</td><td></td><td>SubDivision</td><td>*</td><td>Back</td><td></td></li></ul>                                                                                                    | Username : Rele-<br>AE Cone *<br>CENTRAL ZONE<br>Group Name*                               | Location<br>CENTRA      | Circle*                    | bi ldea Infinity IT Solution<br>chalaya Power Distrib<br>rendoly Owned Covernme<br>V<br>Save Res                                | xt (Pittd. (UBSV)<br>rtion Corporation Limited.<br>kion*<br>HILLONG CENTRAL DIVISION<br>Et                                |            | SubDivision            | *                          | Back                            |          |

## 6. Master Mapping

The Master Mapping module acts as a central hub for organizing and configuring essential master data within the UBS application. It plays a vital role in maintaining accuracy and consistency in data used across various UBS modules.

This Module has two sub-modules and they are:-

- 1. Master data Correction
- 2. Due Date Configuration
- 3. Instalment
- 4. Assign Group
- 5. Location change

#### 6.1 Master Data Correction

The Master Data Correction sub-module allows users to rectify inaccuracies or update information within the master data. Use this sub-module to ensure that the UBS application reflects the most accurate and up-to-date information.

- User can Change the Above parameters (Feeder, Tax Exemption, Installation Status, Etc.).
- In the Area Details Tab User can change the District, Block, Meter Reader, Etc.

| UBS =                 | Username :<br>AEE | Role : Location<br>AEE CENTR/ | n : Medenteel Meghalaya I | Power Distribution Corporation Limited.<br>wned Government of Meghalaya Undertaking) |               | ළමේ ද<br>Log Ol |
|-----------------------|-------------------|-------------------------------|---------------------------|--------------------------------------------------------------------------------------|---------------|-----------------|
| )                     | ≡ Master Data     | Correction                    |                           |                                                                                      |               |                 |
| DASHBOARD             | Consum            | or Details                    |                           |                                                                                      |               |                 |
| SER MANAGEMENT        | Consumer I        | D                             | Legacy Consumer ID        | Mobile No.                                                                           | Consumer Name |                 |
| VORKFLOW <            | Meter Seria       | No                            |                           |                                                                                      |               |                 |
| MASTERS <             |                   |                               | Search                    |                                                                                      |               |                 |
| MASTER MAPPING <      |                   |                               |                           |                                                                                      |               |                 |
| BILLING <             | Connection        | Information Area Datai        | Cthor Datails             |                                                                                      |               |                 |
| COLLECTION            | Connection        | Area Detai                    | S Other Details           |                                                                                      |               | Next            |
| ONSUMER <             | Consumer          | ID*                           | Consumer Name*            | Father Name                                                                          | Address*      |                 |
| NEW CONNECTION MANA¢  |                   |                               |                           |                                                                                      |               |                 |
| METER MANAGEMENT <    | Mobile No*        |                               | Prev Legacy Consumer ID   | Next Legacy Consumer ID                                                              | Email         |                 |
| DISCONNECTION & RECO< | PAN No.           |                               | No of Connection*         | Category*                                                                            |               |                 |
| BD MANAGEMENT <       | Demand Ba         | ased*                         | 0<br>TOD*                 | Select<br>Metered*                                                                   | Purpose       |                 |
| MIS REPORT?           | Colort            | Ψ                             | Colort 2024 © Idea Infi   | nity IT Solutions (P)Ltd. (UBS V )                                                   | * Colort      | *               |

#### 6.2 Due Date Configuration

Due Date Configuration sub-module enables users to set up and configure due dates for electricity bill payments. Customize due dates based on user preferences or regional requirements, promoting flexibility in payment schedules.

- User Can Search Due Date Configuration in this Menu.
- Selected the dropdowns by clicking on them.
- Enter the Details of Due Date Configuration followed by "Red Asterisk Mark (\*)" is a mandatory field and the data must be Compulsory.

| UBS                   | =   | Username :<br>AEE | Role :<br>AEE    | Location :<br>CENTRAL S | Meghalaya Power Distribution Corporation Lin<br>(Wholly Owned Government of Meghalaya Undertakin | nited.<br>ಶ    | مع مر<br>Log Out |
|-----------------------|-----|-------------------|------------------|-------------------------|--------------------------------------------------------------------------------------------------|----------------|------------------|
| Analysis D            |     | ≡ Due Dat         | te Configuration |                         |                                                                                                  |                |                  |
| DASHBOARD             |     | Sub-Divisi        | on*              | Bill Year*              | Billing Frequency*                                                                               | Billing Cycle* | •                |
| USER MANAGEMENT       | <   | CENTRA            | AL SUBDIVISION   | 2024                    | Monthly                                                                                          | Jan            |                  |
| WORKFLOW              | <   |                   |                  |                         | Search                                                                                           |                |                  |
| MASTERS               | <   | ≡ Due Dat         | te Details       |                         |                                                                                                  |                |                  |
| A MASTER MAPPING      | ¢   |                   |                  |                         |                                                                                                  | Q              |                  |
| 📮 BILLING             | <   | SL NO             | Group Name       | Start Date              | End Date                                                                                         | Due Date       | Select all       |
| I≡ COLLECTION         | <   | 1                 | CentralSDZone1   | 01-01-2024              | 31-01-2024                                                                                       | 27-01-2024     |                  |
| CONSUMER              | <   | 2                 | CentralSDZone7   | 01-01-2024              | 31-01-2024                                                                                       | 27-01-2024     | 0                |
| NEW CONNECTION MAN    | IA¢ | Showing 1 to      | 2 of 2 entries   |                         |                                                                                                  |                |                  |
| METER MANAGEMENT      | <   |                   |                  |                         | Save Reset                                                                                       |                |                  |
| % DISCONNECTION & REC | 0<  |                   |                  |                         |                                                                                                  |                |                  |
| SBD MANAGEMENT        | <   |                   |                  |                         |                                                                                                  |                |                  |
| MIS REPORT            | . 1 |                   |                  | 20                      | 24 © Idea Infinity IT Solutions (P)Ltd. (UBS V )                                                 |                |                  |

#### 6.3 Instalment

The instalment sub-module facilitates the configuration and management of instalment plans for electricity bills. Users can set up personalized instalment schedules, making it convenient for customers to manage their payments.

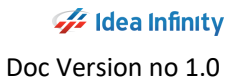

| UBS                   | =   | Username :<br>AEE | Role :<br>AEE  | Location :<br>CENTRAL S | Me-FECE-            | Meghalaya Power Distribution<br>(Wholly Owned Government of M | Corporation Limited.<br>eghalaya Undertaking) |             | 899 | <b>م</b><br>Log Out |
|-----------------------|-----|-------------------|----------------|-------------------------|---------------------|---------------------------------------------------------------|-----------------------------------------------|-------------|-----|---------------------|
| Dashbo                |     | ≡ Installr        | nent           |                         |                     |                                                               |                                               |             |     | Back                |
| DASHBOARD             |     | Consumer I        | D              | Le                      | gacy Consumer ID    |                                                               | _                                             |             |     |                     |
| USER MANAGEMENT       | <   | Enter Cons        | sumer ID       | E                       | nter Legacy Consume | r ID Search                                                   |                                               |             |     |                     |
| WORKFLOW              | <   | ≡ Cons            | sumer Details  |                         |                     |                                                               |                                               |             |     |                     |
|                       | ,   | Consume           | er Name        | A                       | ddress              | Category                                                      | 1                                             | Mobile No   |     |                     |
| E MAJIERS             | · · | = last            | Ilmont Dotails |                         |                     |                                                               |                                               |             |     |                     |
| A MASTER MAPPING      | <   | Current           | Dutstanding    | Ir                      | nstallment Amount*  | Frequen                                                       | cy                                            | No. of EMI* |     |                     |
| BILLING               | <   | 0                 |                |                         | 0                   | м                                                             |                                               | 0           |     |                     |
| E COLLECTION          | <   | EMI Amo           | unt            | F                       | irst Due Date*      | Remarks                                                       | *                                             |             |     |                     |
| CONSUMER              | <   |                   |                |                         |                     |                                                               |                                               |             |     |                     |
| O NEW CONNECTION MA   | NA¢ |                   |                |                         |                     | Reset                                                         |                                               |             |     |                     |
| METER MANAGEMENT      | <   |                   |                |                         |                     |                                                               |                                               |             |     |                     |
| % DISCONNECTION & REC | :0< |                   |                |                         |                     |                                                               |                                               |             |     |                     |
| SBD MANAGEMENT        | <   |                   |                |                         |                     |                                                               |                                               |             |     |                     |
| In MIS REPORT         |     | 1                 |                |                         | 2                   | 024 © Idea Infinity IT Solutions (P)L                         | td. (UBS V.)                                  |             |     |                     |

#### 6.4 Assign Group

The Assign Group sub-module enables users to categorize and group master data efficiently. Assign groups to Zone, Circle, Division, Sub-Division and New Group for streamlined organization and data management.

| UBS                     | =        | Username : Rol<br>AEE AE | E Location : CENTRAL S | Aeghalaya Power Distribution Corporation Limited.<br>(Wholly Owned Government of Meghalaya Undertaking) | ال <sup>898</sup> مر<br>Log Out |
|-------------------------|----------|--------------------------|------------------------|----------------------------------------------------------------------------------------------------|---------------------------------|
| User Management         |          |                          |                        |                                                                                                    |                                 |
| 🙊 DASHBOARD             |          |                          | Circlet                | Division                                                                                                | CubDivision                     |
| USER MANAGEMENT         | <        | CENTRAL ZONE             | SHILLONG CIRCLE        | * SHILLONG CENTRAL DIVISION *                                                                           | CENTRAL SUBDIVISION             |
| WORKFLOW                | <        |                          |                        | Save Reset                                                                                              |                                 |
| MASTERS                 | <        |                          |                        |                                                                                                    |                                 |
| A MASTER MAPPING        | <        | Show 10 🗸                | entries                |                                                                                                    | ٩                               |
| BILLING                 | <        | SI No                    | Group Name             | Village Name                                                                                            | Action                          |
| E COLLECTION            | <        | 11                       | CentralSDZone7         | Zone 1                                                                                                  | 1                               |
|                         |          | 9                        | CentralSDZone7         | PLU Central DSD                                                                                         | 1                               |
| CONSUMER                | <        | 10                       | CentralSDZone7         | Zone 7 Shillong Central DSD                                                                             | 1                               |
| NEW CONNECTION MANA     |          | 3                        | CentralSDZone7         | Central Discon                                                                                          | 1                               |
|                         | -        | 4                        | CentralSDZone7         | CTV Central DSD                                                                                         | 1                               |
| METER MANAGEMENT        | <        | 5                        | CentralSDZone7         | DISCON                                                                                                  | 1                               |
| % DISCONNECTION & RECO. |          | 6                        | CentralSDZone7         | HT Central DSD                                                                                          | 1                               |
|                         |          | 7                        | CentralSDZone7         | ILT Central DSD                                                                                         | 1                               |
| SBD MANAGEMENT          | <u> </u> | 8                        | CentralSDZone7         | PLM Central DSD                                                                                         | 1                               |
| MIS REPORT              |          | 2                        | NOT MADDED 2024        | 4 © Idea Infinity IT Solutions (P)Ltd. (UBS V )                                                         |                                 |

#### 6.5 Location Change

Location Change sub-module allows users to modify the location details within the master data. Use this sub-module to update and maintain accurate location information as needed.

- Enter the Details of Consumer ID or Legacy Consumer ID, and Click on Search.
- Verify the old Location Details
- By Selecting the dropdowns by clicking on them. Enter the Details of New Location Details followed by "Red Asterisk Mark (\*)" is a mandatory field and the data must be Compulsory.
- And Upload the documents in which file type should one of the given (.jpg,.png,.pdf)

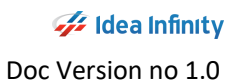

| UBS                     | = | Username : Role :<br>AEE AEE  | Location :<br>CENTRAL S VICENTING UP YOUR LIFE (W | aya Power Distribution Corporation Limited.<br>Joily Owned Government of Meghalaya Undertaking) | <mark>ق<sup>93</sup> م</mark> ر<br>Log Out |
|-------------------------|---|-------------------------------|---------------------------------------------------|-------------------------------------------------------------------------------------------------|--------------------------------------------|
| Masters                 |   | ≡ Consumer Details            |                                                   |                                                                                                 | Back                                       |
| B DASHBOARD             |   | Consumer Details              |                                                   |                                                                                                 |                                            |
| USER MANAGEMENT         | < | Consumer ID<br>1000703875     | Legacy Consumer ID 12000006178                    | Mobile No.                                                                                      | Consumer Name                              |
| WORKFLOW                | < | Meter Serial No               | Search                                            |                                                                                                 |                                            |
| MASTERS                 | < | CD0151408                     |                                                   |                                                                                                 |                                            |
| A MASTER MAPPING        | < |                               |                                                   |                                                                                                 |                                            |
| 📮 BILLING               | < | $\equiv$ Old Location Details |                                                   |                                                                                                 |                                            |
| E COLLECTION            | < | Zone*                         | Circle*                                           | Division*                                                                                       | SubDivision                                |
| CONSUMER                | < | CENTRAL ZONE<br>Village/MRU   | * SHILLONG CIRCLE                                 | * SHILLONG CENTRAL DIVISION                                                                     | * CENTRAL SUBDIVISION *                    |
| NEW CONNECTION MANA     |   | Zone 7 Shillong Central DSD   | *                                                 |                                                                                                 |                                            |
| METER MANAGEMENT        | < |                               |                                                   |                                                                                                 |                                            |
| % DISCONNECTION & RECO. | < | = New Location Details        |                                                   |                                                                                                 |                                            |
| SBD MANAGEMENT          | < | CENTRAL ZONE                  | * SHILLONG CIRCLE                                 | * SHILLONG CENTRAL DIVISION                                                                     | SubDivision     CENTRAL SUBDIVISION     *  |
|                         | - | Village/MRU                   |                                                   |                                                                                                 |                                            |
| MIS REPORT              |   |                               | 2024 © Idea                                       | Infinity IT Solutions (P)Ltd. (UBS V )                                                          |                                            |

## 7. Billing

The Billing Module aims to automate and simplify the billing lifecycle, from meter reading to payment processing. It ensures accuracy, transparency, and timely billing for electricity consumption.

Upon logging in, the Billing Module provides a sub-module of key:-

- Bill Generation
- Bill Cancelation
- Bulk Billing Generation

#### 7.1 Bill Generation

Initiate the bill generation process in the Billing Generation Section. Follow the step-by-step guide for accurate and timely billing.

| Meter Data Mana   A USER MANAGEMENT   S BD MANAGEMENT   BILI NG   BILI Oncertaion   BILI Cancellation   Consumer ID   Consumer History     New CONNECTION MANAGEMENT   Meter Serial NO   BILI Cancellation   S REV CONNECTION MANAGEMENT   Meter Serial NO   Search   Consumer ID   Legacy Consumer ID   Meter Serial NO   Search   Consumer ID   Meter Serial NO   Search   Consumer ID   Legacy Consumer ID   Meter Serial NO   Search   Consumer ID   Meter Serial NO   Search   Consumer ID   Meter Serial NO   Search   Consumer ID   Legacy Consumer ID   Name   Address   Category   MR Code   Prev. Bill Status   Prev. Bill Status<                                                                                                    | UBS =                                            | Username : Role :<br>JOHN AEE | Location : Mediate Meghalaya         | Power Distribution Corporation Limited.<br>Owned Government of Meghalaya Undertaking) | 898<br>8      | <b>م</b><br>Log Out |
|----------------------------------------------------------------------------------------------------|--------------------------------------------------|-------------------------------|--------------------------------------|---------------------------------------------------------------------------------------|---------------|---------------------|
| LUSER MANAGEMENT Consumer ID   SED MANAGEMENT Consumer ID   BILLING Legary Consumer ID   BIL Cancellation   BIL Cancellation   Consumer History     NEW CONNECTION MANAGEMENT   WORK/LOW   M METER MANAGEMENT   M MIS REPORTS   Consumer ID   Legary Consumer ID   Mater Serial No   Search   Consumer History     Mater Serial No   Consumer ID   Legary Consumer ID   Mater Serial No   Search   Consumer History     Consumer ID     Legary Consumer ID   New Connection MANAGEMENT   Mater Serial No   Search   Consumer ID   Legary Consumer ID   Name   Address   Category   MR Code   Prev. Bil Status   Prev. Bil Status   Prev. Bil Status   Prev. Bil Status   Prev. Bil Status   Prev. Bil Status   Prev. Bil Status   Connection Load   Gow Optimisallation                                                                                                    | Meter Data Mana                                  | ≡ Bill Generation             |                                      |                                                                                       |               |                     |
| SBD MANAGEMENT   BILLING   BILLING   BILLING   BIL Generation   BIL Generation   BIL Generation   Consumer History     Consumer History     NEW CONNECTION MANAGE.et   Meter Serial No   Consumer ID   Legacy Consumer ID   Meter Serial No   Consumer ID   Consumer ID   Legacy Consumer ID   Meter Serial No   Consumer ID   Consumer ID   Legacy Consumer ID   Name   Address   Consumer ID   Category   MR Code   Prev. Bill Status   Prev. Bill Status   Prev. Bill Status   Prev. Bill Status   On to   Out   Out   Out   Senction Load(tW)   Out   Out   Out   Disconnection Legacy   Consumer ID   Consumer ID   Name   Address   Prev. Bill Status   Prev. Bill Status   Prev. Bill Status   Out   Out   Out                                                                                                    | LUSER MANAGEMENT <                               | Note*: Consumer ID 's v       | vill be loaded based on Sub Division |                                                                                       |               |                     |
| BILLING   BILLING   BILLING   BILLING   BILLING   BILLING   BILLING   BILLING   BILLING   BILLING   BILLING   BILLING   BILLING   BILLING   BILLING   BILLING   BILLING   BILLING   BILLING   BILLING   BILLING   BILLING   Consumer Ib   LILING   LILING   BILLING   Category   MR Code   Prev. Bill Status   Prev. Bill Status <tr< td=""><td>D SBD MANAGEMENT &lt;</td><td>Consumer Details</td><td>Legacy Consumer ID</td><td>Mobile No.</td><td>Consumer Name</td><td></td></tr<>                                                                                                    | D SBD MANAGEMENT <                               | Consumer Details              | Legacy Consumer ID                   | Mobile No.                                                                            | Consumer Name |                     |
| > BII Generation         > BII Cancellation         > Consumer History         • NEW CONNECTION MANAGEL         • WORK/LOW         • WORK/LOW         • METER MANAGEMENT         • DISCONNECTION & RECONNA         • DISCONNECTION & RECONNA         • Prev. Bill Status         • Prev. Bill Status         • Ornettion Load(KW)         • Cometion Load(KW)         • Ometion Load(KW)         • Ometion Load(KW)         • Cometion Load(KW)         • Cometion Load(KW)                                                                                                    | 📮 BILLING 🗸 🗸                                    |                               |                                      |                                                                                       |               |                     |
| > Bill Cancellation         > Consumer History         • NEW CONNECTION MANAGE.e.         • WORKFLOW         • METER MANAGEMENT         • MIS REPORTS         • DISCONNECTION & RECONN.e.         • Prev. Bill Status         Prev. Bill Status                                                                                                    | > Bill Generation                                | Meter Serial No               | Search Clear                         |                                                                                       |               |                     |
| > Consumer History         NEW CONNECTION MANAGE.         > WORKFLOW         > WORKFLOW         > MORKFLOW         > MORKFLOW         > MORKFLOW         > DISCONNECTION ARAGE.         > DISCONNECTION ARAGE.         > DISCONNECTION ARAGE.         > DISCONNECTION ARECONM.         > DISCONNECTION ARECONM.         > Prev. Bill Status         > DISCONNECTION ARECONM.         > DISCONNECTION ARECONM.         > DISCONNECTION ARECONM.                                                                                                    | > Bill Cancellation                              |                               |                                      |                                                                                       |               |                     |
| NEW CONNECTION MANAGELC         WORKFLOW         MORKFLOW         MARKEMENT         MARKEMENT         Category         MR Code         Prev. Bill Status         Sanction Load(KW)         O         Out         Sanction Load(KW)         O                                                                                                    | > Consumer History                               |                               |                                      |                                                                                       |               |                     |
| WORKFLOW         E         Account Details           Im METER MANAGEMENT         Consumer ID         Name         Address           Im MIS REPORTS         Category         MR Code         Verse           Im MIS REPORTS         Prev. Bill Status         Pv. Reading Date         Verse           Sanction Load(KW)         Connection Load         Gov/Pvt. Installation         PAN NO                                                                                                    | NEW CONNECTION MANAGE.«                          |                               |                                      |                                                                                       |               |                     |
| Image: margine margine margin | WORKFLOW <                                       |                               |                                      |                                                                                       |               |                     |
| Lak MIS REPORTS     Category     MR Code       9. DISCONNECTION & RECONN.4.     Prev. Bill Status     Pv. Reading Date       Sanction Load(t/M)     Connection Load     Gov/Pvr. Installation       0     0                                                                                                    | III METER MANAGEMENT <                           | Consumer ID                   | Legacy Consumer ID                   | Name                                                                                  | Address       |                     |
| Isconnection & RECONNL         Prev. Bill Status         Pv. Reading Date           Sanction Load(KW)         Connection Load         GovUPyt Installation         PAN NO           0         0         O         O <t< td=""><td>Lail MIS REPORTS &lt;</td><td>Category</td><td>MR Code</td><td></td><td></td><td></td></t<>                                                                                                    | Lail MIS REPORTS <                               | Category                      | MR Code                              |                                                                                       |               |                     |
| Sanction Load(KW) Connection Load GovUPvt Installation PAN NO<br>0 0                                                                                                    | ℁ DISCONNECTION & RECONN                         | Prev. Bill Status             | Pv. Reading Date                     |                                                                                       |               |                     |
| 0 0                                                                                                    |                                                  | Sanction Load(KW)             | Connection Load                      | Govt/Pvt Installation                                                                 | PAN NO        |                     |
| 105 51 12 114-2014/RillGeneration/RillGeneration                                                                                                    | 106 51 12 114-2014/RillGeneration/RillGeneration | 0                             | 0                                    | teles in delivery (n) ed. ((ind.))                                                    |               |                     |

- Enter the Consumer ID or Legacy Consumer ID or Mobile No. or Consumer Name or Meter Serial No. and click on search to find the Consumer Details.
- SELECT the Current Bill Status and Billing Date.

- Click on Calculated to preview the calculated bill.
- Enter the Required Field of Billing Details (FR, MD, PF, etc.) and Enter Comments.
- If the user wishes to generate just click on Save Button.
- If wrong Details are found Click on Reset.

| UBS                    | =     | Us<br>Jo | sername :<br>HN | Role :<br>AEE      | Location :<br>TURA EAST | Me-PEC | Meghalaya Power E<br>(Wholly Owned Go | Distribution Corporation<br>vernment of Meghalaya Under | n Limited.<br>taking) | 8          | <mark>م م</mark><br>Log Out |                |
|------------------------|-------|----------|-----------------|--------------------|-------------------------|--------|---------------------------------------|---------------------------------------------------------|-----------------------|------------|-----------------------------|----------------|
| nergy Aud              |       |          | Pr              | evious Reading     | 2023-11-                | 13     | U                                     |                                                         | 0                     |            |                             |                |
|                        |       |          | Mult            | tiplication Factor |                         |        | 1                                     |                                                         |                       |            |                             |                |
| USER MANAGEMENT        | <     |          |                 | Consumption        |                         |        | 0                                     |                                                         |                       |            |                             |                |
| SBD MANAGEMENT         | <     |          |                 |                    |                         |        |                                       |                                                         |                       |            |                             | $ \land \land$ |
| BILLING                | <     |          |                 |                    |                         |        | Reset Cal                             | culate Close                                            |                       |            |                             |                |
| NEW CONNECTION MAN     | AGE.x |          |                 |                    |                         |        |                                       |                                                         |                       |            |                             |                |
|                        |       |          | ≡ Bill          | ed Details         |                         |        |                                       |                                                         |                       |            |                             |                |
| a WORRFLOW             | <     |          | FC              |                    | EC                      | Ele    | ectricity Duty                        | DPC                                                     | Others                |            |                             |                |
| METER MANAGEMENT       | <     |          | 175             | .74                | 1155.16                 | 1      | 12.65                                 | 0                                                       | 0                     |            |                             |                |
|                        |       |          | Bill A          | mount              | IOD                     | Pr     | revious OutStanding                   | Credit & Adj                                            | Gross Bill Amount     | Net Amount |                             |                |
| MIS REPORTS            | <     |          | 134             | 3.55               | 0                       | 8      | \$48.4                                | 0                                                       | 2200.01               | 2201       |                             |                |
| % DISCONNECTION & RECO | DNN.4 |          |                 |                    |                         |        |                                       |                                                         |                       |            |                             |                |
|                        |       |          | Comments        | *                  |                         |        |                                       |                                                         |                       |            |                             |                |
| CONSUMER               | <     |          |                 |                    |                         |        |                                       |                                                         |                       |            |                             |                |
|                        |       |          |                 |                    |                         |        |                                       |                                                         |                       |            |                             |                |
|                        |       |          |                 |                    |                         |        | Choose                                | Action 👻                                                |                       |            |                             |                |
|                        |       |          |                 |                    |                         |        | SAVE                                  |                                                         |                       |            |                             |                |
|                        |       |          |                 |                    |                         |        |                                       |                                                         |                       |            |                             |                |
|                        |       |          |                 |                    |                         |        |                                       |                                                         |                       |            |                             |                |
|                        |       |          |                 |                    |                         |        | 2024 © Idea Infinity IT S             | olutions (P) td (UBS V)                                 |                       |            |                             |                |
|                        |       |          |                 |                    |                         |        | aver a road mining if 3               | onacions (i yeld. (OBS V)                               |                       |            |                             |                |

#### 7.2 Bill Cancelation

The Bill Cancellation process allows authorized users to void or cancel a previously generated bill due to various reasons such as billing errors, customer disputes, or any other valid cause. Proper handling of bill cancellations is crucial to maintaining accurate financial records and ensuring customer satisfaction.

|                        | _   |                    |               |                         |             |                        |                           |                           |                            |                       | _         | _          |           |
|------------------------|-----|--------------------|---------------|-------------------------|-------------|------------------------|---------------------------|---------------------------|----------------------------|-----------------------|-----------|------------|-----------|
| UBS                    |     | Username :<br>JOHN | Role :<br>AEE | Location :<br>TURA EAST | MO-FEC      | Meghalaya<br>(Wholly C | Power Dist<br>wned Govern | ribution C<br>ment of Meg | orporation<br>halaya Under | h Limited.<br>taking) |           | 602        | e,<br>Loj |
| ermination             |     |                    |               |                         |             |                        |                           |                           |                            |                       |           |            |           |
| LUSER MANAGEMENT       |     | = Bill Cancella    | tion          | Lana                    | Consumer ID |                        |                           |                           |                            |                       |           |            |           |
|                        |     | Consumer to        |               | Legacy                  | Consumer in |                        |                           | Canada                    | Deset                      |                       |           |            |           |
| SBD MANAGEMENT         | <   | 1000696408         |               | 64000                   | 000404      |                        |                           | Search                    | Reset                      |                       |           |            |           |
| BILLING                | <   |                    |               |                         |             |                        |                           |                           |                            |                       | Q         |            |           |
| NEW CONNECTION MANA    | GE< | Reading Date       | Bill No       | Bill Issue Date         | MR Code     | Meter Status           | FR                        | IR                        | Units                      | Current Bill Amount   | Arrears   | Net Amount | Status    |
|                        |     | 18/JAN/2024        | 321199000002  | 18/JAN/2024             | 3211016     | NORMAL                 | 2700                      | 2687.8                    | 24423                      | 253486.61             | 89567.24  | 343054     | CANCEL    |
| WORKFLOW               | <   | 13/NOV/2023        | 500291253140  | 13/NOV/2023             | 3211016     | NORMAL                 | 2687.8                    | 2645.3                    | 5661                       | 89567.24              | 106588.64 | 89568      | CANCEL    |
| METER MANAGEMENT       | <   | 15/110/12025       | 500251255110  | 15/110 172025           | 5211010     | THOMAN L               | 200710                    | 201010                    |                            | 0000121               |           |            |           |
|                        |     | 09/OCT/2023        | 500289654997  | 09/OCT/2023             | 3211016     | NORMAL                 | 2645.3                    | 2584.7                    | 8207                       | 106588.64             | 96203.86  | 202793     | CANCEL    |
| MIS REPORTS            | <   | 11/SEP/2023        | 500287927596  | 11/SEP/2023             | 3211016     | NORMAL                 | 2584.7                    | 2532.7                    | 6427                       | 96203.86              | 101222.32 | 96204      | CANCEL    |
| % DISCONNECTION & RECO | NN  | 12/AUG/2023        | 500285911424  | 12/AUG/2023             | 3211016     | NORMAL                 | 2532.7                    | 2478.7                    | 7107                       | 101222.32             | 77873.77  | 133029     | CANCEL    |
| • CONCUMEN             |     | 11/JUL/2023        | 500283102473  | 11/JUL/2023             | 3211016     | NORMAL                 | 2478.7                    | 2447.1                    | 4091                       | 77873.77              | 83929.55  | 161804     | CANCEL    |
| CONSOMER               | <   | 11/JUN/2023        | 500281204707  | 11/JUN/2023             | 3211016     | NORMAL                 | 2447.1                    | 2399.9                    | 6168                       | 83684.86              | 70675.31  | 83685      | CANCEL    |
|                        |     | 08/MAY/2023        | 500279299299  | 08/MAY/2023             | 3211016     | NORMAL                 | 2399.9                    | 2368                      | 4400                       | 70675.31              | 61238.52  | 129997     | CANCEL    |
|                        |     | 10/APR/2023        | 500275943442  | 10/APR/2023             | 3211016     | NORMAL                 | 2368                      | 2336.1                    | 4029                       | 61238.52              | 62166.19  | 59322      | CANCEL    |
|                        |     | 16/MAR/2023        | 500275943239  | 16/MAR/2023             | 3211016     | NORMAL                 | 2336.1                    | 2300.3                    | 4647                       | 62166.19              | 63294.07  | 125460     | CANCEL    |
|                        |     | 07/FEB/2023        | 500270719432  | 07/FEB/2023             | 3211016     | NORMAL                 | 2300.3                    | 2267.9                    | 4141                       | 63294.07              | 61921.96  | 194091     | CANCEL    |
|                        |     |                    |               |                         |             | 2024 © Idea Infi       | nity IT Solut             | tions (P)Ltd              | (UBS V)                    |                       |           |            |           |

- Enter the Details of Consumer ID or Legacy Consumer ID, and Click on Search.
- Select the Reading Date to be Cancelled and Click on Cancel from Status.
- User can cancel the bill for the previous month by selecting the months.
- The user needs to cancel the bill before editing this month's bill.
- Once the bill is cancelled user can generate the bill for this month on the Bill Generation page.

#### 7.3 Bulk Bill Generation

Bulk Billing is a time-saving feature that allows users to generate bills for multiple accounts in a single operation. This feature is particularly useful for handling large volumes of accounts, ensuring efficiency and accuracy in the billing process.

| UBS                  | =   | Username :<br>AEE   | Role :<br>AEE                  | Loc<br>CET                       | ation :<br>NTRAL S         |                           | PDEL Me          | ghalaya Power D<br>(Wholly Owned Gor | Distribution C   | o <b>rporation Li</b><br>halaya Undertak | mited.<br>ng) |             |        | 895 | <b>م</b><br>Log Out |                                                                                                    |
|----------------------|-----|---------------------|--------------------------------|----------------------------------|----------------------------|---------------------------|------------------|--------------------------------------|------------------|------------------------------------------|---------------|-------------|--------|-----|---------------------|----------------------------------------------------------------------------------------------------|
| Audit                |     | ≡ Bulk B            | ill Genaration                 |                                  |                            |                           |                  |                                      |                  |                                          |               |             |        |     |                     |                                                                                                    |
| B DASHBOARD          |     | MR Code             | *                              |                                  | Billi                      | ng Date*                  |                  |                                      | _                |                                          |               |             |        |     |                     |                                                                                                    |
| USER MANAGEMENT      | <   | Andre               | w Mukhim (10                   | 0519)~12                         | * 06                       | -02-2024                  |                  |                                      | Load             | Reset                                    |               |             |        |     |                     |                                                                                                    |
| WORKFLOW             | <   | Note*: 1. 1<br>2. 1 | Please enter al<br>Maximun you | l the require<br>can Bill for 10 | d details ca<br>00 Records | refully. On<br>At a Time. | nce it is cal    | culated then n                       | ot able to ch    | ange the de                              | tails.        |             |        |     |                     |                                                                                                    |
| MASTERS              | <   |                     |                                |                                  |                            |                           |                  |                                      |                  |                                          |               |             |        |     |                     |                                                                                                    |
| A MASTER MAPPING     | •   | ≡ Bulk B            | illing Details                 |                                  |                            |                           |                  |                                      |                  |                                          |               |             |        |     |                     |                                                                                                    |
| 🖵 BILLING            | ¢   |                     |                                |                                  |                            |                           |                  |                                      |                  |                                          |               |             | Q      |     |                     |                                                                                                    |
| ⊨ COLLECTION         | ¢   | Account             | Meter                          | Prev<br>Reading                  | Pres<br>Reading            | Pres<br>KWH               | Prev<br>KWH      | Pres Prev<br>KVAH KVAH               | Pres<br>Recorded | Pres<br>Recorded                         | Meter         |             | Select |     |                     | , in the second second s |
| CONSUMER             |     | ID                  | Tariff Status                  | Date                             | Date                       | Meter                     | Meter No data av | Veter Meter                          | MD               | PF                                       | Constant      | Consumption | all    |     |                     |                                                                                                    |
| NEW CONNECTION MA    | NA¢ | Showing 0           | to 0 of 0 entries              |                                  |                            |                           |                  |                                      |                  |                                          |               |             |        |     |                     |                                                                                                    |
| METER MANAGEMENT     | ¢   |                     |                                |                                  |                            |                           |                  | Reset Calo                           | culate Clo       | se                                       |               |             |        |     |                     |                                                                                                    |
| % DISCONNECTION & RE | co< |                     |                                |                                  |                            |                           |                  |                                      |                  |                                          |               |             |        |     |                     |                                                                                                    |
| SBD MANAGEMENT       | <   |                     |                                |                                  |                            |                           |                  |                                      |                  |                                          |               |             |        |     |                     |                                                                                                    |
| MIS REPORT           |     |                     |                                |                                  |                            |                           | 2024 ©           | Idea Infinity IT S                   | olutions (P)Ltd  | (UBS V.)                                 |               |             |        |     |                     |                                                                                                    |

- User to select the MR Code and Billing Date in Bulk Billing Generation.
- Click on Load to get the Bulk Billing Details.
- Enter the Details of Bulk Billing Generation followed by "Red Asterisk Mark (\*)" is a mandatory field and the data must be Compulsory.

## 8. Collection

The Collection Module is a crucial part of the Unified Billing System, enabling efficient management of payments and collections. It simplifies the process of handling remittances, bill payments, and related financial transactions.

#### 8.1 Bill Payment

The Bill Payment sub-module simplifies the process of recording payments against bills. It ensures that payments are efficiently associated with the respective bills for transparent financial tracking.

| UBS                  | = ¥ | Username : Role :<br>AEE AEE           | Location :<br>CENTRAL S | Merter Megha | Ilaya Power Dist<br>holly Owned Govern | ribution Corporation Limited.<br>ment of Meghalaya Undertaking) | 889 | <b>a,</b><br>Log Out |
|----------------------|-----|----------------------------------------|-------------------------|--------------|----------------------------------------|-----------------------------------------------------------------|-----|----------------------|
| File Process         |     | ≡ Bill Payment                         |                         |              |                                        |                                                                 |     |                      |
| 🔹 DASHBOARD          |     | BILL PAYMENT                           | OTHER PAYMENT           |              |                                        |                                                                 |     |                      |
| USER MANAGEMENT      | <   | Consumer ID *                          |                         | _            |                                        |                                                                 |     |                      |
| WORKFLOW             | <   | 1000793475                             | 2                       | Search       |                                        |                                                                 |     |                      |
| MASTERS              | <   | Consumer Name:                         | Co                      | insumer ID:  |                                        | Net Amount:                                                     |     |                      |
| A MASTER MAPPING     | <   | Mareen P Lyngdoh Check & Proceed Reset | 1                       | 000793475    |                                        | 4436                                                            |     |                      |
| Dilling              | <   |                                        | •                       |              |                                        |                                                                 |     |                      |
| ⊨ COLLECTION         | <   |                                        |                         |              |                                        |                                                                 |     |                      |
| CONSUMER             | 4   |                                        |                         |              |                                        |                                                                 |     |                      |
| NEW CONNECTION MA    | NA  |                                        |                         |              |                                        |                                                                 |     |                      |
| III METER MANAGEMENT | <   |                                        |                         |              |                                        |                                                                 |     |                      |
| % DISCONNECTION & RE | :0< |                                        |                         |              |                                        |                                                                 |     |                      |
| SBD MANAGEMENT       | <   |                                        |                         |              |                                        |                                                                 |     |                      |
| MIS REPORT           | . 1 |                                        |                         | 2024 © Ide   | a Infinity IT Solut                    | ions (P)Ltd. (UBS V )                                           |     |                      |

- User to select the required radio button to choose the type of payment either Bill payment or Other payment for Revenue Collection or Miscellaneous Collection respectively.
- If the User Selects the Type of Payment has BILL PAYMENT then the user enters the Consumer ID and clicks on search to verify the Consumer Name, Consumer ID and Net amount Details.
- Click on the Check & Proceed Button for Process to Next window i.e. Payment Details.

| UBS                 | =     | Username : Role :<br>AEE AEE | Location :<br>CENTRAL S | Me-FECI<br>(Wholly Own | wer Distribution Corporation<br>ed Government of Meghalaya Undert | Limited.<br>aking) | 897    | <b>م</b><br>Log Out |
|---------------------|-------|------------------------------|-------------------------|------------------------|-------------------------------------------------------------------|--------------------|--------|---------------------|
| Те                  |       |                              |                         |                        |                                                                   |                    |        |                     |
| DASHBOARD           |       | Cash O Che                   | que 🔵 DD 🔵 RTGS         |                        |                                                                   |                    | Add C  | onsumer ID          |
| USER MANAGEMENT     | <     | Show 10 v entries            |                         |                        |                                                                   |                    |        |                     |
| & WORKFLOW          | <     | ACCOUNT NO                   | CONSUMER NAME           | DUE DATE               | DUE AMOUNT                                                        | MIN PAYABLE AMOUNT | AMOUNT | ACTION              |
| MASTERS             | <     | 1000793475                   | Mareen P Lyngdoh        | 14-11-2023             | 4436                                                              | 1027               | 0      | •                   |
| A MASTER MAPPING    | <     |                              |                         | Grand Total            |                                                                   |                    | 0      |                     |
| 📮 BILLING           | <     | Showing 1 to 1 of 1 entries  |                         |                        |                                                                   |                    | rrevi  | wa 1 men            |
| E COLLECTION        | <     |                              |                         | s                      | ubmit Back                                                        |                    |        |                     |
| CONSUMER            | <     |                              |                         |                        |                                                                   |                    |        |                     |
| NEW CONNECTION N    | IANAc |                              |                         |                        |                                                                   |                    |        |                     |
| METER MANAGEMEN     | IT <  |                              |                         |                        |                                                                   |                    |        |                     |
| % DISCONNECTION & F | RECO< |                              |                         |                        |                                                                   |                    |        |                     |
| SBD MANAGEMENT      | <     |                              |                         |                        |                                                                   |                    |        |                     |
| MIS REPORT          |       |                              |                         | 2024 © Idea Infinit    | y IT Solutions (P)Ltd. (UBS V )                                   |                    |        |                     |

- Here in this window User has to select the mode of payment by selecting the Cash, Cheque, DD, RTGS Radio button.
- If the User Selects the Mode of Payment Cheque, DD and RTGS only then, the user has to fill in the details followed by "Red Asterisk Mark (\*)" is a mandatory field and the data must be Compulsory.
- User has to enter collecting Amount which is Equal or Greater then MIN PAYABLE AMOUNT.
- Click on the Submit Button once the Amount is collected.
- The Pop-up verifies 'Payment Done Successfully', click OK to select the suitable Print format to Print the bill.

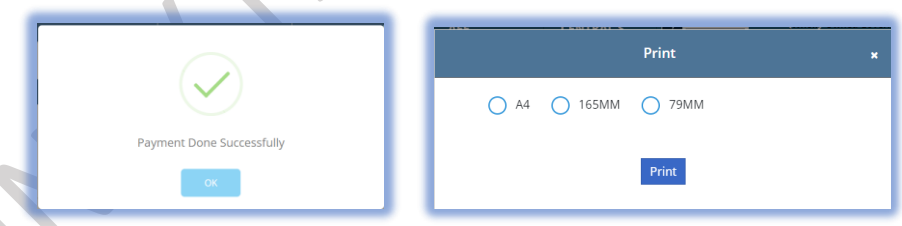

- If the User Selects the radio button as a type of payment that has OTHER PAYMENT then, the User has to select the 'Payment Type' dropdown.
- And choose the option in the dropdown and enter the Application/Connection No. and verify the Details by clicking the Search Button.
- Click on the Check & Proceed Button for Process to Next window i.e. Payment Details.

#### 8.2 Duplicate Receipt

The Duplicate Receipt sub-module facilitates the issuance of duplicate receipts when needed. Easily generate duplicate receipts for reference or reissuing purposes.

- User to enter the Consumer ID/Receipt No. a Click on the Load Button.
- Duplicate Details will be displayed user has to select the printing format and print the bill.

| UBS                  | =   | Username : Role<br>AEE AEE | Location      |                     | Megha      | laya Power Distri<br>holly Owned Governm | bution Corpora<br>ent of Meghalaya U | ition Limited.<br>Indertaking) |                |          | ea<br>Ba | a da<br>Lo   | g Out |
|----------------------|-----|----------------------------|---------------|---------------------|------------|------------------------------------------|--------------------------------------|--------------------------------|----------------|----------|----------|--------------|-------|
| Master Mapping       | —i  | ≡ Duplicate Receip         | t             |                     |            |                                          |                                      |                                |                |          |          |              |       |
| DASHBOARD            |     | Consumer ID/Recei          | pt No         |                     |            |                                          |                                      |                                |                |          |          |              |       |
| USER MANAGEMENT      | <   | * 1000793475               | Load          |                     |            |                                          |                                      |                                |                |          |          |              |       |
| & WORKFLOW           | <   |                            |               |                     |            |                                          |                                      |                                |                |          |          |              |       |
| ■ MASTERS            | <   | Show 10 🗸                  | entries       |                     |            |                                          |                                      |                                | Q 1            | 00079347 | 5        |              |       |
| A MASTER MAPPING     | <   | CONSUMER ID                | RECEIPT NO    |                     | AMOUNT     | CONSUMER<br>NAME                         | PAYMENT<br>TYPE                      | LOCATION NAME                  | PAYMENT<br>FOR |          | 165MM    | 79MM         |       |
| BILLING              | <   | 1000793475                 | 1211000000068 | 02/08/2024<br>15:01 | 1030       | Mareen P<br>Lyngdoh                      | CASH                                 | CENTRAL<br>SUBDIVISION         | Revenue        | ₽        | Ð        | Ð            |       |
| E COLLECTION         | <   | 1000793475                 | 1211000000069 | 02/08/2024<br>15:07 | 1030       | Mareen P<br>Lyngdoh                      | CASH                                 | CENTRAL<br>SUBDIVISION         | Revenue        | ₽        | 0        | ₽            |       |
| CONSUMER             | <   | 1000793475                 | 1211000000070 | 02/08/2024<br>15:09 | 2500       | Mareen P<br>Lyngdoh                      | CASH                                 | CENTRAL<br>SUBDIVISION         | Revenue        | ₽        | ₽        | ₽            |       |
| NEW CONNECTION M     | ANA | Showing 1 to 3 of 3        | entries       |                     |            |                                          |                                      |                                |                |          | Pre      | vious 1 Next |       |
| METER MANAGEMEN      | - C |                            |               |                     |            |                                          |                                      |                                |                |          |          |              |       |
| % DISCONNECTION & RI | co< |                            |               |                     |            |                                          |                                      |                                |                |          |          |              |       |
| SBD MANAGEMENT       | <   |                            |               |                     |            |                                          |                                      |                                |                |          |          |              |       |
| Lat MIS REPORT?      |     |                            |               |                     | 2024 © Ide | a Infinity IT Solutio                    | ns (P)Ltd. (UBS )                    | 0                              |                |          |          |              |       |

#### 8.3 Reports

The Reports sub-module provides comprehensive insights into collection and payment data. Generate detailed reports for analysis, helping you understand financial trends and transaction patterns.

- User to select the required radio button to choose the type of payment either Bill payment or Other payment for Revenue Collection Reports or Miscellaneous Collection Reports respectively.
- Select the Dropdown's Zone, Circle, Division, Sub-division, From Date To Date and Cashier Name followed by "Red Asterisk Mark (\*)" is a mandatory field and the data must be Compulsory.
- Click on the Load Button to View the Report and click Export to Download the report.

| UBS                                                                                                   |                                                                              | Username :<br>AEE                                             | Role :<br>AEE                                                                          | Location :<br>CENTRAL S                                       |                                                                                                    | NO FEEL                           | Meghalaya Po<br>(Wholly Ow              | ower Distrib<br>ned Governmer   | ution Corpo<br>nt of Meghalay | a Undertaking  | ited.        |                                                                                             |                                                                                                    | 4<br>Log |
|----------------------------------------------------------------------------------------------------|------------------------------------------------------------------------------|---------------------------------------------------------------|----------------------------------------------------------------------------------------|---------------------------------------------------------------|----------------------------------------------------------------------------------------------------|-----------------------------------|-----------------------------------------|---------------------------------|-------------------------------|----------------|--------------|---------------------------------------------------------------------------------------------|----------------------------------------------------------------------------------------------------|----------|
| er Man                                                                                                | i                                                                            | <b>≡</b> Reports                                              |                                                                                        |                                                               |                                                                                                    |                                   |                                         |                                 |                               |                |              |                                                                                             |                                                                                                    |          |
| DASHBOARD                                                                                             |                                                                              | Monthly Repor                                                 | AYMENT                                                                                 | OTHER PAYMENT                                                 |                                                                                                    |                                   |                                         |                                 |                               |                |              |                                                                                             |                                                                                                    |          |
| USER MANAGEMENT                                                                                       | ас.<br>С                                                                     | Zone *                                                        | Ŭ                                                                                      |                                                               | Circle*                                                                                                    |                                   |                                         | Div                             | ision*                        |                |              | SubD                                                                                        | vision*                                                                                                    |          |
| WORKFLOW                                                                                              |                                                                              | CENTRAL ZC                                                    | DNE                                                                                    | *                                                             | SHILLONG                                                                                                    | 5 CIRCLE                          |                                         | * S                             | HILLONG                       | ENTRAL D       | IVISION      | * CEN                                                                                       | ITRAL SUBDIVISION                                                                                                    |          |
| MASTERS                                                                                               | 7                                                                            | From Date*                                                    |                                                                                        |                                                               | To Date*                                                                                                    |                                   |                                         | Ca                              | shier*                        |                |              |                                                                                             |                                                                                                    |          |
|                                                                                                    | <u> </u>                                                                     | 01-02-2024                                                    |                                                                                        |                                                               | 08-02-2024                                                                                                    |                                   |                                         | -5                              | select-                       |                |              | *                                                                                           |                                                                                                    |          |
| MASTER MAPPING                                                                                        | 6                                                                            |                                                               |                                                                                        |                                                               |                                                                                                    |                                   |                                         |                                 |                               |                |              |                                                                                             |                                                                                                    |          |
|                                                                                                    |                                                                              |                                                               |                                                                                        |                                                               |                                                                                                    |                                   |                                         |                                 |                               |                |              |                                                                                             |                                                                                                    |          |
| BILLING                                                                                               | .c                                                                           | Show 10                                                       | ▼ entries                                                                              |                                                               |                                                                                                    |                                   | ()L                                     | oad EXPO                        | DRT                           |                |              | a                                                                                           |                                                                                                    |          |
| BILLING                                                                                               | с<br>с                                                                       | Show 10                                                       | entries     LEGACY                                                                     |                                                               |                                                                                                    |                                   |                                         | oad EXP(                        | DRT                           |                |              | ٩                                                                                           |                                                                                                    |          |
| BILLING<br>COLLECTION                                                                                 | с<br>с<br>с                                                                  | Show 10<br>CONSUMER<br>ID                                     | entries  LEGACY CONSUMER ID                                                            | RECEIPT NO                                                    | RECEIPT<br>DATE                                                                                                    | AMOUNT                            | ACCOUNT<br>NAME                         | oad EXPO<br>PAYMODE             | CHEQUE                        | CHEQUE<br>DATE | BANK<br>NAME | CONSUMER<br>NAME                                                                            | CONSUMER<br>ADDRESS                                                                                                    | USERNAM  |
| BILLING     COLLECTION     CONSUMER     NEW CONNECTION MAN                                            | с<br>с<br>(Ас                                                                | Show 10<br>CONSUMER<br>ID<br>1000345580                       | entries     LEGACY     CONSUMER     ID     80102050001                                 | RECEIPT NO                                                    | RECEIPT<br>DATE<br>01-FEB-<br>2024                                                                                      | AMOUNT<br>1090955                 | ACCOUNT<br>NAME<br>BILL                 | PAYMODE<br>CASH                 | CHEQUE                        | CHEQUE<br>DATE | BANK<br>NAME | CONSUMER<br>NAME<br>Government<br>Press                                                     | CONSUMER<br>ADDRESS<br>Director,Printing &<br>Stationery Govt.0f<br>Meghalaya,Shillong                                                                    | USERNAM  |
| 2 BILLING<br>2 COLLECTION<br>CONSUMER<br>NEW CONNECTION MAN<br>METER MANAGEMENT                       | <<br><<br>(A¢                                                                | Show 10<br>CONSUMER<br>10<br>1000345580<br>1000702516         | entries LEGACY CONSUMER ID 80102050001 12000003376                                     | RECEIPT NO<br>1211000000023<br>1211000000022                  | RECEIPT<br>DATE<br>01-FEB-<br>2024<br>: 01-FEB-<br>2024                                                                 | AMOUNT<br>1090955<br>1000         | ACCOUNT<br>NAME<br>BILL<br>BILL         | PAYMODE<br>CASH                 | CHEQUE                        | CHEQUE<br>DATE | BANK<br>NAME | CONSUMER<br>NAME<br>Government<br>Press<br>Anthony Balajied<br>Nongkynnh                    | CONSUMER<br>ADDRESS<br>Director,Printing &<br>Stationery Govt.Of<br>Meghalaya,Shillong.<br>#133967                                                        | USERNAM  |
| D BILLING<br>COLLECTION<br>CONSUMER<br>NEW CONNECTION MAN<br>METER MANAGEMENT<br>DISCONNECTION & RECO | <<br><<br>(<br>IAc<br>,<br>,                                                 | Show 10<br>CONSUMER<br>1000345580<br>1000702516<br>1000703474 | entries     LEGACY     CONSUMER     ID     80102050001     12000003376     12000005170 | RECEIPT NO<br>121100000023<br>121100000023<br>121100000023    | RECEIPT<br>DATE           01-FEB-<br>2024           01-FEB-<br>2024           01-FEB-<br>2024           05-FEB-<br>2024 | AMOUNT<br>1090955<br>1000<br>2924 | ACCOUNT<br>NAME<br>BILL<br>BILL<br>BILL | PAYMODE<br>CASH<br>CASH<br>CASH | CHEQUE                        | CHEQUE<br>DATE | BANK<br>NAME | CONSUMER<br>NAME<br>Government<br>Press<br>Anthony Balajied<br>Nongkymth<br>Khlurstep Pakma | CONSUMER<br>ADDRESS<br>Director.Printing &<br>Stationery Gort.Of<br>Meghalaya.Shilong<br>#133967<br>Lumsohphoh,<br>Umoper Lumsohphoh,                     | USERNAM  |
| BILLING COLLECTION CONSUMER NEW CONNECTION MAN METER MANAGEMENT DISCONNECTION & RECO SBD MANAGEMENT   | <<br><<br>(Ac<br>(Dc<br>(C)<br>(C)<br>(C)<br>(C)<br>(C)<br>(C)<br>(C)<br>(C) | Show 10<br>CONSUMER<br>1000345580<br>1000702516<br>1000703474 | entries     LEGACY     CONSUMER     ID     80102050001     12000003376     12000005170 | RECEIPT NO<br>1211000000023<br>1211000000023<br>1211000000026 | RECEIPT<br>DATE           01-FEB-<br>2024           01-FEB-<br>2024           01-FEB-<br>2024           05-FEB-<br>2024 | AMOUNT<br>1090955<br>1000<br>2924 | ACCOUNT<br>NAME<br>BILL<br>BILL<br>BILL | PAYMODE<br>CASH<br>CASH<br>CASH | CHEQUE                        | CHEQUE<br>DATE | BANK<br>NAME | CONSUMER<br>NAME<br>Government<br>Press<br>Anthony Balajied<br>Nongkynnh<br>Khlurstep Pakma | CONSUMER<br>ADDRESS<br>Director.Printing &<br>Stationery Genclo<br>Meghalaya.Shillong,<br>#133967<br>Lumschptoh,<br>Upper Lumpaning,<br>Shillong, #134887 | USERNAM  |

#### 8.4 Cheque Status

The Cheque Status sub-module allows you to track and manage the status of cheques received as payments. Easily monitor the clearance and processing status of cheques for effective financial control.

- The user has to select the From Date To Date and Click the Load Button to verify the Cheque Status Details followed by "Red Asterisk Mark (\*)" is a mandatory field and the data must be Compulsory.
- Click the NEW Button which Process to a new window called Clear/Bounce Cheque.

| UBS                                | =          | Username :<br>AEE      | Role :<br>AEE     | Location :<br>CENTRAL S | Me-FEEL     | Meghalaya Power Distribution<br>(Wholly Owned Government of M | Corporation Limited.<br>Ieghalaya Undertaking) |               |         | 897           | <b>م</b><br>Log Ou |
|------------------------------------|------------|------------------------|-------------------|-------------------------|-------------|---------------------------------------------------------------|------------------------------------------------|---------------|---------|---------------|--------------------|
| WORKFLOW                           | <          | ≡ Clear/Bour           | nce Cheque Viev   | v                       |             |                                                               |                                                |               |         |               | New                |
| MASTERS                            | <          | From Date*             |                   | To                      | Date*       |                                                               |                                                |               |         |               |                    |
| A MASTER MAPPING                   | <          | 01-02-2024             |                   | 2                       | 9-02-2024   | Load                                                          | Reset                                          |               |         |               |                    |
| G BILLING                          | <          |                        |                   |                         |             |                                                               |                                                |               |         |               |                    |
| COLLECTION                         | v          | ≡ Cheque               | Details View      |                         |             |                                                               |                                                |               |         |               |                    |
| > Bill Payment                     |            |                        |                   |                         |             |                                                               |                                                | Q             |         |               |                    |
| > Duplicate Reciept                |            | SL NO                  | Cheque NO         | Cheque Date             | IFSC Code   | Bank Name                                                     | Source Type                                    | Cheque Status | Charges | Installations |                    |
| > Reports                          |            | 1                      | 123456            | 06-02-2024              | IFSC        |                                                               | CASH COUNTER                                   | BOUNCED       | 500     | 1             |                    |
| > Cheque Status                    |            | 2                      | 123456            | 06-02-2024              | SBIN0000181 | STATE BANK OF INDIA                                           | CASH COUNTER                                   | BOUNCED       | 500     | 1             |                    |
| CONSUMER                           | <          | 3                      | 984534            | 06-02-2024              | CNRB0001184 | CANARA BANK                                                   | CASH COUNTER                                   | PENDING       |         | 2             |                    |
| -                                  |            | 4                      | 984534            | 06-02-2024              | HDFC0000548 | HDFC BANK                                                     | CASH COUNTER                                   | PENDING       |         | 1             |                    |
| O NEW CONNECTION MAN               | Ac         | Showing 1              | to 4 of 4 entries |                         |             |                                                               |                                                |               |         |               |                    |
| METER MANAGEMENT                   | <          |                        |                   |                         |             |                                                               |                                                |               |         |               |                    |
| % DISCONNECTION & RECO             | D<         |                        |                   |                         |             |                                                               |                                                |               |         |               |                    |
| SBD MANAGEMENT                     | <          |                        |                   |                         |             |                                                               |                                                |               |         |               |                    |
| tps://uat.mepdcl.trm.ieasybill.com | :2014/Chec | queClearance/ChequeCle | eranceView        |                         | 20          | 24 © Idea Infinity IT Solutions (P)L                          | .td. (UBS V )                                  |               |         |               |                    |

• User can Change the Cheque Status as Required and process the same, by clicking the Save Button.

| U B S                  | =  | Username :<br>AEE | Role :<br>AEE           | Location :<br>CENTRAL S |                            | Meghalaya Powe<br>(Wholly Owned | er Distribution Corpor<br>Government of Meghalaya | ation Limited.<br>Undertaking) |         |               | 898        | <b>م</b><br>Log Out |
|------------------------|----|-------------------|-------------------------|-------------------------|----------------------------|---------------------------------|---------------------------------------------------|--------------------------------|---------|---------------|------------|---------------------|
| Work Fl                |    | ≡ Clear           | /Bounce Cheque          |                         |                            |                                 |                                                   |                                |         |               |            | Back                |
| DASHBOARD              |    | From D            | ate*                    |                         | To Date*                   |                                 |                                                   |                                |         |               |            |                     |
| USER MANAGEMENT        | <  | 01-02-            | 2024                    |                         | 29-02-2024                 |                                 | Load Reset                                        |                                |         |               |            |                     |
| & WORKFLOW             | <  | = ch              | anua Dataile            |                         |                            |                                 |                                                   |                                |         |               |            |                     |
| MASTERS                | <  | = ch              | idae pergila            |                         |                            |                                 |                                                   |                                |         |               |            | -                   |
| A MASTER MAPPING       | <  |                   |                         |                         |                            |                                 |                                                   |                                |         |               |            |                     |
| BILLING                | <  | SL                | NO Cheque NO            | Cheque Date             | IFSC Code                  | Bank Name                       | Source Type                                       | Cheque Status                  | Remarks | Installations | Select all |                     |
| E COLLECTION           | <  |                   | 1 984534<br>2 984534    | 06-02-2024              | CNRB0001184<br>HDFC0000548 | CANARA BANK                     | CASH COUNTER                                      | Select  Select Realised        |         | 2             |            |                     |
| CONSUMER               | <  | Sho               | wing 1 to 2 of 2 entrie | s                       |                            |                                 |                                                   | Bounced                        |         |               |            |                     |
| NEW CONNECTION MAN     | A¢ |                   |                         |                         |                            |                                 | Save                                              |                                |         |               |            |                     |
| METER MANAGEMENT       | <  |                   |                         |                         |                            |                                 |                                                   |                                |         |               |            |                     |
| % DISCONNECTION & RECO | )¢ |                   |                         |                         |                            |                                 |                                                   |                                |         |               |            |                     |
| SBD MANAGEMENT         | <  |                   |                         |                         |                            |                                 |                                                   |                                |         |               |            |                     |
| Lat MIS REPORT         |    |                   |                         |                         |                            | 2024 © Idea Infinity I          | T Solutions (P)Ltd. (UBS                          | V)                             |         |               |            |                     |

## 9. Consumer

A consumer refers to an individual or entity that utilizes electrical services for residential, commercial, or industrial purposes. Consumers are an integral part of the electricity supply chain, receiving electricity from utilities or providers for various needs.

#### 9.1 Consumer History

Access the customer history tab to review past billing information, payments, and consumption patterns. This feature aids in addressing customer queries and concerns effectively.

- To know the details of a Consumer users can find those on Consumer History Page.
- Enter the Consumer ID or Legacy Consumer ID or Mobile No. or Consumer Name or Meter Serial No. and click on search to find the Consumer Details.
- By Clicking of search button.
- This Page User Can See the Complete Information about the Consumer (Name, Address, Reading Day, Load, Feeder, Date of Service, etc.)
- By Clicking on the Transaction History Tab User can view the information about recent updates related to corrections or Billing or Others.
- By Clicking on the Billing History Tab, the User Can view the complete Billing details of the Consumer ID (IR, FR, Demand, Arrears, Others, etc.).
- By Clicking on the Collection Tab, the User Can view the complete information about collection details of the Consumer ID (Receipt Number, Date, Amount, etc.).
- By Clicking on the Deposit Detail Tab, the User Can view the complete information about the Deposit details of the Consumer ID (Receipt Number, Date, Amount, etc.).
- By Clicking on the Meter Details Tab, the User Can view the complete information about the Meter details of the Consumer ID (Meter Make, SL Number, etc.).
- By Clicking on the Change Request Tab, the User Can view the complete information about the Change Request of the Consumer ID (Transaction Date, Transaction type etc.).
- By Clicking on the Miscellaneous Demand Tab, the User Can view the complete information about the Miscellaneous Demand of the Consumer ID (Miscellaneous Demand Type, Billing Status etc.).
- By Clicking on the Document Tab, the User Can view the complete information about the Document of the Consumer ID (Document Type, Download).

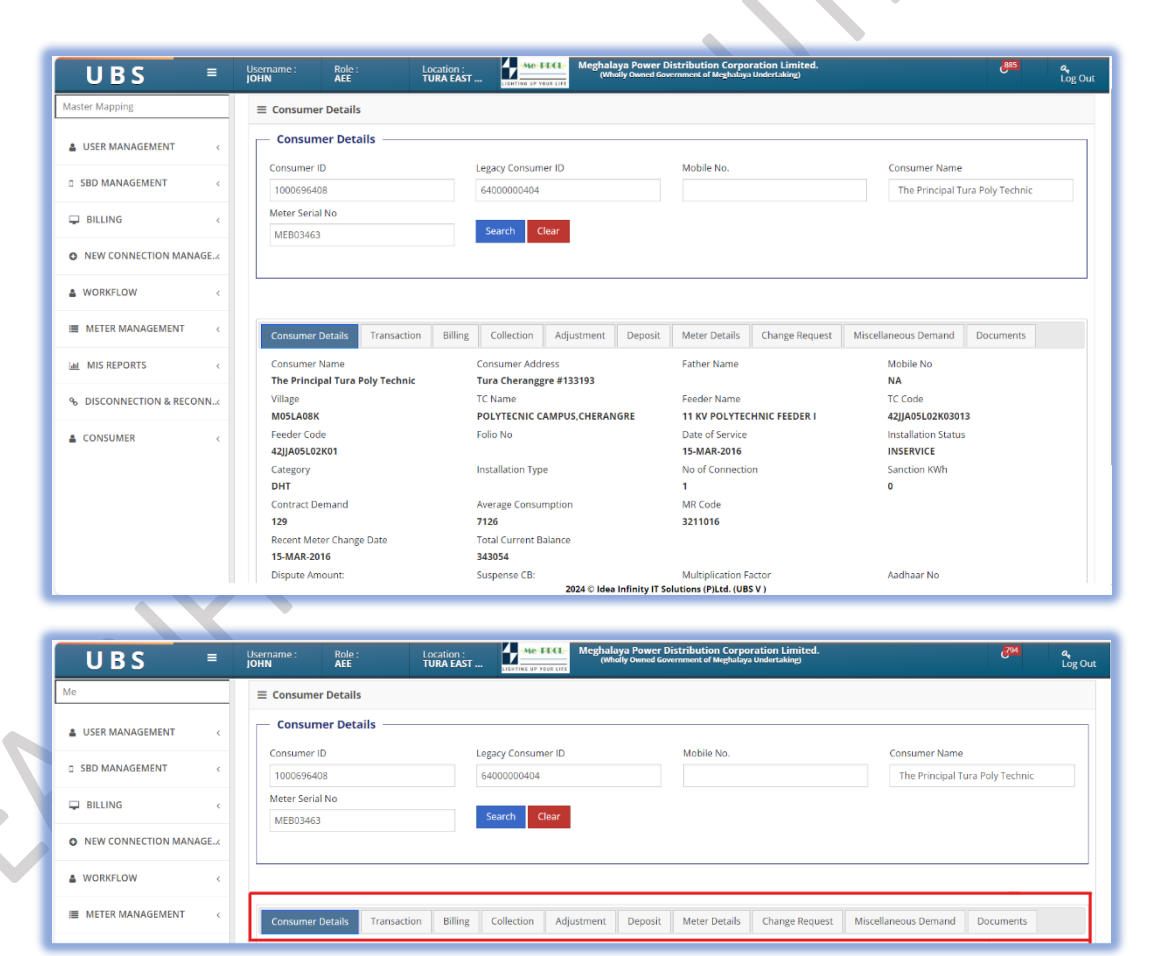

## 10. New Connection Management (NCMS)

The New Connection Management System (NCMS) is a specialized module within the Unified Billing System (UBS) designed to handle the entire lifecycle of new electricity connections. It streamlines the process of requesting, approving, and implementing new connections, ensuring a seamless experience.

| UBS                  | =    | Username : Role :<br>AEE AEE | Location :<br>CENTRAL S | Meghalaya                 | Power Distribution (<br>Dwned Government of Me | Corporation Limited.<br>Indertaking) | <u>600</u>                      | <b>م</b><br>Log Out |
|----------------------|------|------------------------------|-------------------------|---------------------------|------------------------------------------------|--------------------------------------|---------------------------------|---------------------|
| Collection           | — í  | ≡ New Application requ       | est                     |                           |                                                |                                      |                                 | New                 |
| DASHBOARD            |      | From Date                    | То                      | Date                      | _                                              |                                      |                                 |                     |
| USER MANAGEMENT      | <    | 01-02-2024                   | 12                      | 2-02-2024                 | Load                                           |                                      |                                 |                     |
| WORKFLOW             | ~    | Show 10 v entries            |                         |                           |                                                |                                      |                                 |                     |
| MASTERS              |      | Application Number           | Application Date        | Consumer Name             | Authorized By                                  | No of Connection                     | Status                          | View                |
|                      |      | 121102240053                 | 09-FEB-2024             | Airport authority of tura | AEE SHILONG                                    | 1                                    | PENDING WITH CR                 | ۲                   |
| A MASTER MAPPING     | < C  | 121102240052                 | 07-FEB-2024             | man                       | AEE                                            | 1                                    | PENDING WITH PAYMENT            | ۲                   |
| BILLING              | <    | 121102240050                 | 09-FEB-2024             | RAJU                      | AEE SHILONG                                    | 1                                    | PENDING WITH FIELD VERIFICATION | ۲                   |
|                      |      | 121102240049                 | 08-FEB-2024             | ok                        | AEE SHILONG                                    | 1                                    | PENDING WITH FIELD VERIFICATION | ۲                   |
| E COLLECTION         |      | 121102240002                 | 01-FEB-2024             | BPLM NEW 000              | AEE SHILONG                                    | 1                                    | PENDING WITH POWER SANCTION     | ۲                   |
| CONSUMER             | <    | Showing 1 to 5 of 5 entries  |                         |                           |                                                |                                      | Prev                            | ious 1 Next         |
| O NEW CONNECTION M   | ANA< |                              |                         |                           |                                                |                                      |                                 |                     |
| I METER MANAGEMENT   |      |                              |                         |                           |                                                |                                      |                                 |                     |
| % DISCONNECTION & RE | co<  |                              |                         |                           |                                                |                                      |                                 |                     |
| SBD MANAGEMENT       | <    |                              |                         |                           |                                                |                                      |                                 |                     |
| MIS REPORT           |      |                              |                         | 2024 © Idea Inf           | inity IT Colutions (D) t                       |                                      |                                 |                     |

#### 10.1 New Application Request

- Enter the NCMS module and locate the "New Application Request" option.
- Fill out the form with accurate information, specifying applicant details, location, and load requirements.
- Fill the New Service Details followed by "Red Asterisk Mark (\*)" is a mandatory field and the data must be Compulsory.
- Click 'Add' button to submit the new application request through the system. The request is now in the queue for further processing.
- AEE has to Approve the New Request Form to further Field verification in workflow module.

| UBS                    | =        | Username : Role :<br>AEE AEE | Location :<br>CENTRAL S | Meghalaya Power Distribution Corporation Limited.<br>(Wholly Owned Government of Meghalaya Undertaking) | ا. و <mark>1000</mark> م<br>Log O |
|------------------------|----------|------------------------------|-------------------------|----------------------------------------------------------------------------------------------------|-----------------------------------|
| Dashboard              |          | ■ New Service Registration   |                         |                                                                                                    | Back                              |
| DASHBOARD              |          | $\equiv$ New Service Details |                         |                                                                                                    |                                   |
| USER MANAGEMENT        | <        | Sub Division*                | Registration No*        | Application No*                                                                                         | Registration Date*                |
|                        |          | CENTRAL SUBDIVISION          | 121102240057            |                                                                                                    |                                   |
| WORKFLOW               | <u> </u> | Application For*             | Applicant Type*         | State*                                                                                                  | District*                         |
| MASTERS                | ~        | -select-                     | * -select-              | MEGHALAYA                                                                                               | * -Select- *                      |
|                        | _        | Block*                       | Village Census*         |                                                                                                    |                                   |
| A MASTER MAPPING       | <        | Select an Option             | * Select an Option      | Ŧ                                                                                                    |                                   |
|                        |          | Pin code*                    | Village MRU*            | Rural/Urban*                                                                                            | Address of Installation*          |
| ULLING                 | <u>`</u> |                              | -Select-                | * -Select-                                                                                              | •                                 |
| E COLLECTION           | <        | No of Connections*           | Owner Type*             | Scheme/Non Scheme*                                                                                      |                                   |
| CONSUMER               | ~        | 1                            | -Select-                | * -Select-                                                                                              | ¥                                 |
|                        |          | Locality                     | Contractor Name*        | Civil Subdivision Code                                                                                  |                                   |
| O NEW CONNECTION MAN   | AC       |                              |                         | -Select-                                                                                                | v.                                |
| I METER MANAGEMENT     | <        |                              |                         |                                                                                                    |                                   |
| % DISCONNECTION & RECO | )¢       | Applicant Details            |                         |                                                                                                    |                                   |
| B SBD MANAGEMENT       | <        | Applicant Name*              | Father's Name/ Spouse   | Name Mother's Name                                                                                      | Age                               |
| MIS REPORT             |          |                              | 202                     | 24 © Idea Infinity IT Solutions (P)) td. (IIBS V.)                                                      |                                   |

#### 10.2 Field Verification

Field agents can access the NCMS to review new application details. Conduct on-site verification to validate the provided information.

- Submit verification outcomes, providing essential feedback.
- User need to upload the related documents in Documents Page.
- The system updates the status based on the verification results.
- Click 'Add' button to submit the new application request through the system. The request is now in the queue for further processing.
- AEE has to Approve the Field verification Form to Estimation in workflow module.

| UBS ≡                          | Username : Role :<br>AEE AEE        | Location : Mediates Press Une Meghalay (Whol | ra Power Distribution Corporation Limited.<br>Iy Owned Government of Meghalaya Undertaking) | ر <mark>890</mark> هر<br>دەر |
|--------------------------------|-------------------------------------|----------------------------------------------|---------------------------------------------------------------------------------------------|------------------------------|
| Mas                            | ■ Field Verification                |                                              |                                                                                             | Back                         |
| DASHBOARD                      |                                     |                                              |                                                                                             |                              |
| USER MANAGEMENT <              | Application Details                 |                                              |                                                                                             |                              |
| & WORKFLOW <                   | Application No<br>121102240058      | Registration Date<br>12-02-2024              | Address<br>ok                                                                               | Contractor Name<br>Kar       |
| MASTERS (                      | For Applicant Details<br>Click here |                                              |                                                                                             |                              |
| MASTER MAPPING <               |                                     |                                              |                                                                                             |                              |
| BILLING <                      |                                     |                                              |                                                                                             |                              |
| E COLLECTION                   | Show 10 v entries                   |                                              |                                                                                             |                              |
| CONSUMER <                     | SL No                               | Verify                                       | Connection Number                                                                           | Mobile Number                |
|                                | 1                                   | 2                                            | 12110224005801                                                                              | 9876555565                   |
| NEW CONNECTION MANA            | Showing 1 to 1 of 1 entries         |                                              |                                                                                             | Previous 1 Next              |
| METER MANAGEMENT <             |                                     |                                              |                                                                                             |                              |
| % DISCONNECTION & RECO<        |                                     |                                              |                                                                                             |                              |
|                                | Application No*                     | Nearest Consumer Id *                        |                                                                                             |                              |
| SBD MANAGEMENT <               | 121102240058                        |                                              |                                                                                             |                              |
| ascript:Removeapplicatdet('1') |                                     | 2024 © Idea I                                | nfinity IT Solutions (P)Ltd. (UBS V )                                                       |                              |

#### 10.3 Estimation

Users can access the Estimation sub-module to calculate the estimated costs for connection. Consider factors such as materials, labor, and infrastructure requirements.

- This form is mainly used for estimate the amount details with needed account heads.
- Submit the estimation for approval.
- Upon approval, the estimation details are linked to the new connection request.
- AEE has to Approve the Estimation Form to Power Sanction in workflow module.
- But After Estimation approval ,payment process as to be done from Cashier side then only it can will be process to Power Sanction

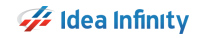

#### UBS – User Manual

| UBS                    |      | Username :<br>AEE  | Role :<br>AEE       | Location :<br>CENTRAL S | Me-EECE- N         | leghalaya Power Dist<br>(Wholsy Owned Govern | ribution Corpora<br>ment of Meghalaya U | tion Limited.<br>dertaking) |        |                 |        |                                |              | 600         | <b>a</b><br>Log Ou |
|------------------------|------|--------------------|---------------------|-------------------------|--------------------|----------------------------------------------|-----------------------------------------|-----------------------------|--------|-----------------|--------|--------------------------------|--------------|-------------|--------------------|
| Masters                |      | ≡ Estimati         | ion Details         |                         |                    |                                              |                                         |                             |        |                 |        |                                |              |             | Back               |
| DASHBOARD              | - 1  |                    | ation Details       |                         |                    |                                              |                                         |                             |        |                 |        |                                |              |             |                    |
| USER MANAGEMENT        | ~    | Application        | n No                |                         | Registration Date  |                                              | Add                                     | ess                         |        |                 |        | No of Floor                    |              |             |                    |
| MORKFLOW               | ~    | 12110224           | 0058                |                         | 12-02-2024         |                                              | ok                                      |                             |        |                 |        | 0                              |              |             |                    |
| E MASTERS              | ~    | No of Conr         | nection             |                         | Premises<br>0      |                                              | Con<br>Ka                               | ractor Name                 |        |                 |        | or Applica<br><b>lick here</b> | nt Details   |             |                    |
| A MASTER MAPPING       | ~    |                    |                     |                         |                    |                                              |                                         |                             |        |                 |        |                                |              |             |                    |
| BILLING                | ~    | ≡ Conne            | ction Details       |                         |                    |                                              |                                         |                             |        |                 |        |                                |              |             |                    |
|                        | ~    | Show 1             | 0 👻 entries         |                         |                    |                                              |                                         |                             |        |                 |        | Q                              |              |             |                    |
| CONSUMER               | ~    | SL NO              | Add to Estimation   | Connection ID           | Application Number | Name Father Nam                              | ne Mobile Numb                          | er Floor Ca                 | tegory | Connection Type | Load K | W Contr                        | act Demand K | va Applicat | ion Type           |
| O NEW CONNECTION MAN   | IA.s | 1                  | ß                   | 12110224005801          | 121102240058       | Warjri ok                                    | 987655556                               |                             | СНТ    | Bank            | 0      |                                | 1            | INDIV       |                    |
| METER MANAGEMENT       | <    | Showing            | 1 to 1 of 1 entries |                         |                    |                                              |                                         |                             |        |                 |        |                                |              | Previou     | s 1 Next           |
| % DISCONNECTION & RECO | DK   | ≡ Estima           | tion Details        |                         |                    |                                              |                                         |                             |        |                 |        |                                |              |             |                    |
| SBD MANAGEMENT         | <    | Estimatio          | on Autogen No*      |                         | Estimation Date*   |                                              |                                         |                             |        |                 |        |                                |              |             |                    |
| MIS REPORTS            | ~    | 121123<br>Material | 12400048            |                         | 12-02-2024         |                                              | Prov                                    | urad Dut                    |        |                 |        | starial Llas                   |              |             |                    |
| SUPPORT ACTIVITY       | c    | -Selec             | t-                  | ٣                       | -Select-           |                                              | * -Si                                   | lect-                       |        |                 | •      | Select-                        | iu-          |             | ٣                  |
|                        |      | Otv*               |                     |                         | UOM*               | 2024 © Idea II                               | Item                                    | Price*<br>(P)Ltd. (UBS V )  |        |                 |        |                                |              |             |                    |

## 11. Meter Management

Meter management is a crucial aspect of the electricity supply chain, involving the installation, maintenance, and monitoring of electricity meters. This process ensures accurate measurement of energy consumption by consumers, enabling billing accuracy and efficient grid management. Meter management encompasses various activities, including meter installation, reading, testing, and replacement.

#### 11.1 Meter Change

Introducing the new Meter Change sub-module to address meter replacement and changes seamlessly. Use this sub-module to record and manage instances where meters need to be changed due to various reasons, such as maintenance, upgrades, or faults.

- Enter the Consumer ID or Legacy Consumer ID on Search.
- User can view the Details old removed meter.
- Enter the New Meter Details of a field name followed by "Red Asterisk Mark (\*)" is a mandatory field and the data must be Compulsory.

| UBS                    | =     | Username : Role : Location<br>JOHN AEE TURA EA | ST Control of the second second s | Distribution Corporation Limited.<br>vernment of Meghalaya Undertaking) | <mark>894 م</mark> ر<br>Log Ou |
|------------------------|-------|------------------------------------------------|----------------------------------------------------------------------------------------------------|-------------------------------------------------------------------------|--------------------------------|
| Au                     |       | ≡ Meter Change                                 |                                                                                                    |                                                                         |                                |
| USER MANAGEMENT        | <     | Note**: Any Changes Made will be updated       | from next month                                                                                                    |                                                                         |                                |
| SBD MANAGEMENT         | <     | 1000696408                                     | 64000000404                                                                                                    | Search Reset View History                                               |                                |
| Dilling                | <     |                                                |                                                                                                    |                                                                         |                                |
| NEW CONNECTION MAN     | AGE«  | Consumer Name                                  | Consumer Address                                                                                                    | Meter Serial No                                                         | Multiplication Factor          |
| WORKFLOW               | <     | Full Scale                                     | Meter Capacity                                                                                                    | MEB03463<br>Optical Port                                                | 120<br>Meter Position          |
| I METER MANAGEMENT     | <     | Meter Type                                     | S-SUA<br>Meter Phase                                                                                                    | Meter Make                                                              | Previous Reading Day           |
| Line MIS REPORTS       | <     | Previous Reading Date:                         | Previous Meter Changed Date:                                                                                                    | Secure                                                                  | 10                             |
| ✤ DISCONNECTION & RECO | DNN.« | 10311-2024                                     | 201003-13                                                                                                    |                                                                         |                                |
| CONSUMER               | ¢     |                                                |                                                                                                    |                                                                         |                                |
|                        |       | Meter Make*                                    | Meter Serial No.*                                                                                                    | Multiplication Factor*                                                  | Full Scale / No of Digits      |
|                        |       | Meter Capacity*                                | Optical Port.*                                                                                                    | Meter Type*                                                             | Meter Phase*                   |
|                        |       | -Select-                                       | -Select-                                                                                                    | -Select-                                                                | -Select-                       |
|                        |       | Meter Postion*                                 | Meter Change date*                                                                                                    | Ledger FR*                                                              | Ledger KVAH*                   |
|                        | _     | C -1+ ¥                                        | 20 01 2024 © Idea Infinity IT S                                                                                                    | olutions (P)Ltd. (UBS V )                                               | 31/00                          |

## 12. Disconnection and Reconnection

The Disconnection and Reconnection features in the Unified Billing System (UBS) provide users with tools to manage service interruptions and restoration efficiently. This section offers an overview of these features, guiding users on how to execute disconnections and reconnections seamlessly within the UBS application.

This Module has two sub-modules and they are:-

- 1. Disconnection
- 2. PD Request
- 3. PD Field Inspection
- 4. PD Completion

#### 12.1 Disconnection

For temporary service interruptions, use the Disconnection sub-module to configure and initiate the process. Monitor the progress, receive real-time notifications, and address any issues promptly.

| U B S                   | =   | Username :<br>AEE | Role : L<br>AEE C  | ocation :<br>ENTRAL S | MC-FECL               | Meghalaya Power Distribution Corpor<br>(Wholly Owned Government of Meghalaya | ation Limited<br>Undertaking) | l.               |                      | Goa      | <b>م</b><br>Log Out |
|-------------------------|-----|-------------------|--------------------|-----------------------|-----------------------|------------------------------------------------------------------------------|-------------------------------|------------------|----------------------|----------|---------------------|
| Dashboard               |     | ≡ Disconnect      | ion                |                       |                       |                                                                              |                               |                  |                      |          | New                 |
| DASHBOARD               |     | Sub Division*     |                    | Fro                   | m Date*               | To Date*                                                                     |                               |                  | Source Type          |          | -                   |
| USER MANAGEMENT         | < . | CENTRAL SUI       | BDIVISION          | 06                    | o-01-2024             | 06-02-2024                                                                   |                               |                  | -Select-             |          |                     |
| & WORKFLOW              | <   | Show 10           | entries     Excel  |                       |                       | 1040                                                                         |                               |                  | Q                    |          |                     |
| MASTERS                 | <   | Consumer ID       | Legacy Consumer ID | Category              | Name                  | Meter Reader                                                                 | DisconAt                      | Final<br>Reading | Disconnected<br>Date | Status   | Charges             |
| A MASTER MAPPING        | < . | 1000799270        | 52000102159        | DLT                   | (L) Nabir Ch Dey      | Shri.Elizer Jones Syiemlieh (100523)                                         | Meter                         | 10570            | 02-FEB-2024          | APPROVED |                     |
| BILLING                 |     | 1000808448        | 55000012630        | CLT                   | Bibatdor M Syiem      | James Ferdinand Nongbri (100866)                                             | Pole                          | 0                | 02-FEB-2024          | APPROVED |                     |
|                         | -1  | 1000816654        | 6700000353         | BS                    | District Jail Complex | James Wankhar (100143)                                                       | Meter                         | 21000            | 06-FEB-2024          | APPROVED |                     |
| E COLLECTION            | ۲.  | Showing 1 to 3 o  | of 3 entries       |                       |                       |                                                                              |                               |                  |                      | Pre      | vious 1 Next        |
| CONSUMER                | < . |                   |                    |                       |                       |                                                                              |                               |                  |                      |          |                     |
| O NEW CONNECTION MANA   | e   |                   |                    |                       |                       |                                                                              |                               |                  |                      |          |                     |
| I METER MANAGEMENT      | <   |                   |                    |                       |                       |                                                                              |                               |                  |                      |          |                     |
| % DISCONNECTION & RECO. | ¢   |                   |                    |                       |                       |                                                                              |                               |                  |                      |          |                     |
| SBD MANAGEMENT          | <   |                   |                    |                       |                       |                                                                              |                               |                  |                      |          |                     |
| LM MIS REPORT           | . 1 |                   |                    |                       | 202                   | 4 © Idea Infinity IT Solutions (P)Ltd. (UBS                                  | V)                            |                  |                      |          |                     |

| UBS =                   | Username : Role : Locati<br>AEE AEE CENT    | on : Me-IICI-<br>RAL S (Wholly Owned | er Distribution Corporation Limited.<br>Government of Meghalaya Undertaking) | ر <mark>897</mark> م<br>Log Out |
|-------------------------|---------------------------------------------|--------------------------------------|------------------------------------------------------------------------------|---------------------------------|
| Adjustments             | ■ Disconnected Entry                        |                                      |                                                                              | Back                            |
| DASHBOARD               | Consumer ID                                 | Legacy Consumer ID                   |                                                                              |                                 |
|                         | 1000707895                                  | 12000013742                          |                                                                              |                                 |
| USER MANAGEMENT <       | Name                                        | Address                              | Previous Outstanding                                                         | Current Outstanding             |
| & WORKFLOW <            | Anjali Prosenjit Dey                        | Upper Jail Road, Shillong. #151947   | 335.25                                                                       | 3538.59                         |
| E MASTERS (             | Current Balance                             | Category                             | Disconnection Type*                                                          | Disconnected At*                |
|                         | 3538.59                                     | DLT                                  | -Select-                                                                     | -Select-                        |
| A MASTER MAPPING <      | DOCUMENT UPLOAD                             |                                      |                                                                              |                                 |
| 🖵 BILLING <             | Note*: 1. Upload Document (Size should      | be less than or equal to 5 MB)       |                                                                              |                                 |
| E COLLECTION <          | 2. File Type (.jpgpngpdf)<br>Document List* |                                      |                                                                              |                                 |
| CONSUMER <              | -Select-                                    | Choose File No file chosen           | Add                                                                          |                                 |
| NEW CONNECTION MANA     | Show 10 🗸 entries                           |                                      |                                                                              | ٩                               |
| C HEI COMPECTION MANA.  | Doc N                                       | lame                                 | Remove                                                                       | View                            |
| I METER MANAGEMENT      |                                             | No data                              | available in table                                                           |                                 |
| % DISCONNECTION & RECO< | Showing 0 to 0 of 0 entries                 |                                      |                                                                              | Previous Next                   |
| SBD MANAGEMENT <        |                                             | Channe A                             | ation - Basat                                                                |                                 |
| MIS REPORT              |                                             | 2024 © Idea Infinity I               | IT Solutions (P)Ltd. (UBS V )                                                |                                 |

#### 12.2 PD Request

Submit PD requests using the PD Request sub-module, providing necessary details for permanent service cessation. Track the status of PD requests and receive updates on the inspection and completion phases.

- To Do the permanent Disconnection user should use this screen.
- Enter the required details on the screen and click on the Choose Action button Below.

| UBS                  | =   | Username : Role :<br>AEE AEE | Location :<br>CENTRAL S | Meghalaya Power Distribution Corporat<br>(Wholly Owned Government of Meghalaya Uni | ion Limited.<br>dertaking) | <mark>وبھا</mark> مر<br>Log Out |
|----------------------|-----|------------------------------|-------------------------|------------------------------------------------------------------------------------|----------------------------|---------------------------------|
| User Management      | —í  | ≡ Permanent Disconnec        | tion View               |                                                                                    |                            | New                             |
| 2 DASHBOARD          |     | Show 10 v entries            |                         |                                                                                    |                            | ٩                               |
| USER MANAGEMENT      | <   | Consumer ID                  | Legacy Consumer ID      | Consumer Name                                                                      | Date                       | Status                          |
| & WORKFLOW           | <   | 1000707895                   | 12000013742             | Anjali Prosenjit Dey                                                               | 01-FEB-2024                | PD COMPLETED                    |
|                      |     | 1000702777                   | 12000003826             | Merita Wahlang                                                                     | 01-FEB-2024                | PENDING FOR INSPECTION          |
| MASTERS              |     | 1000703500                   | 12000005228             | Clarisa Thangkhiew                                                                 | 01-FEB-2024                | PENDING FOR INSPECTION          |
| A MASTER MAPPING     | <   | 1000808448                   | 55000012630             | Bibatdor M Syiem                                                                   | 02-FEB-2024                | PENDING FOR INSPECTION          |
|                      | _   | 1000779724                   | 52000071404             | 4th Grade Staff Quarter                                                            | 02-FEB-2024                | PD COMPLETED                    |
|                      |     | 1000722485                   | 15000001619             | Bonnie Bell Rymmai & Marvelyne<br>Grace Rymmai                                     | 02-FEB-2024                | PENDING FOR INSPECTION          |
| 1 controllor         |     | 1000816533                   | 65000000428             | Hotel Point Centre                                                                 | 04-FEB-2024                | PENDING FOR INSPECTION          |
| CONSUMER             | <   | 1000703474                   | 12000005170             | Khlurstep Pakma                                                                    | 05-FEB-2024                | PD COMPLETED                    |
| O NEW CONNECTION MA  | NA< | 1000781205                   | 52000073264             | Maya Paul                                                                          | 06-FEB-2024                | PD COMPLETED                    |
|                      |     | 1000781205                   | 52000073264             | Maya Paul                                                                          | 06-FEB-2024                | PD COMPLETED                    |
| METER MANAGEMENT     | <   | Showing 1 to 10 of 10 entrie | 15                      |                                                                                    |                            | Previous 1 Next                 |
| % DISCONNECTION & RE | co< |                              |                         |                                                                                    |                            |                                 |
| SBD MANAGEMENT       | <   |                              |                         |                                                                                    |                            |                                 |
| MIS REPORT           |     |                              | 2                       | 024 © Idea Infinity IT Solutions (P)Ltd. (UBS V                                    |                            |                                 |

#### 12.3 PD Field Inspection

Initiate field inspections through the PD Field Inspection sub-module to assess the feasibility of permanent disconnection. Record inspection outcomes and ensure compliance with established protocols.

- User can Verify the Details of Field Inspection and Approve after Checked.
- Approval by AEE or JE for Field inspection.

|                        | _        |                         |              |                    |                                                 |              |                        | _        |
|------------------------|----------|-------------------------|--------------|--------------------|-------------------------------------------------|--------------|------------------------|----------|
| UBS                    |          | Username : Ro<br>AEE AE | e:<br>E      | CENTRAL S          | Wholly Owned Government of Meghalaya Undertakin | iited.<br>ຢ  |                        |          |
| Work Flow              |          | ■ PD Field Inspec       | tion         |                    |                                                 |              |                        |          |
| B DASHBOARD            | - 1      | From Month              |              | To Month           |                                                 |              |                        |          |
| USER MANAGEMENT        | <        | Feb 2024                |              | Feb 2024           | Load                                            |              |                        |          |
| & WORKFLOW             | <        | Show 10 🗸               | entries      |                    |                                                 |              | ٩                      |          |
| MASTERS                | ~        | Application No          | Consumer ID  | Legacy Consumer ID | Consumer Name                                   | Request Date | Status                 | Action   |
|                        | _        |                         | 1000808448   | 55000012630        | Bibatdor M Syiem                                | 02-FEB-2024  | PENDING FOR INSPECTION | œ        |
| MASTER MAPPING         | <        | 121102240001            | 1000707895   | 12000013742        | Anjali Prosenjit Dey                            | 01-FEB-2024  | PD COMPLETED           | ۲        |
| BILLING                | <u> </u> | 121102240003            | 1000702777   | 1200003826         | Merita Wahlang                                  | 01-FEB-2024  | PENDING FOR APPROVAL   | ۲        |
|                        | -        | 121102240004            | 1000703500   | 12000005228        | Clarisa Thangkhiew                              | 01-FEB-2024  | PENDING FOR PAYMENT    | ۲        |
| ■ COLLECTION           |          | 121102240007            | 1000779724   | 52000071404        | 4th Grade Staff Quarter                         | 02-FEB-2024  | PD COMPLETED           | ۲        |
| CONSUMER               | <        | 121102240008            | 1000722485   | 15000001619        | Bonnie Bell Rymmai & Marvelyne Grace Rymmai     | 02-FEB-2024  | PENDING FOR PAYMENT    | ۲        |
|                        |          | 121102240009            | 1000816533   | 6500000428         | Hatel Point Centre                              | 04-FEB-2024  | PENDING FOR PAYMENT    | ۲        |
| B NEW CONNECTION MAN   | •        | 121102240011            | 1000703474   | 12000005170        | Khlurstep Pakma                                 | 05-FEB-2024  | PD COMPLETED           | ۲        |
| METER MANAGEMENT       | <        | 121102240013            | 1000781205   | 52000073264        | Abe Maya Paul                                   | 06-FEB-2024  | PD COMPLETED           | ۲        |
| B DISCONNECTION & RECO |          | 121102240014            | 1000781205   | 52000073264        | Maya Paul                                       | 06-FEB-2024  | PD COMPLETED           | ۲        |
| V DISCONTRETION & RECO |          | Showing 1 to 10 o       | f 10 entries |                    |                                                 |              | Previ                  | ous 1 Ne |
| SBD MANAGEMENT         | <        | showing 1 to 10 o       |              |                    |                                                 |              |                        |          |
| MIS REPORT             |          |                         |              |                    |                                                 |              |                        |          |

#### 12.4 PD Completion

Use the PD Completion sub-module to confirm the finalization of Permanent Disconnection (PD) requests. Update relevant records, ensuring accurate and up-to-date information.

- User must Enter the Consumer ID after field Inspection and Click on Search.
- Details can be Viewed, Remarks has to be Entered and Click on Save

#### UBS – User Manual

| UBS                   | =   | Username :<br>AEE | Role: Lo<br>AEE CE     | cation :<br>NTRAL S | Meghalaya<br>(Wholly        | a Power Distribution Corporation Limited<br>y Owned Government of Meghalaya Undertaking) | I.              | 898 | <b>م</b><br>Log Out |
|-----------------------|-----|-------------------|------------------------|---------------------|-----------------------------|------------------------------------------------------------------------------------------|-----------------|-----|---------------------|
| djustments            |     | ≡ Permane         | ent Disconnection Comp | letion              |                             |                                                                                          |                 |     |                     |
| B DASHBOARD           |     | Consumer          | ID*                    | Legacy              | Consumer ID*                |                                                                                          |                 |     |                     |
| USER MANAGEMENT       | <   |                   |                        |                     |                             | Search Reset                                                                             |                 |     |                     |
| WORKFLOW              | ~   | ≡ Cons            | umer Details           |                     |                             |                                                                                          |                 |     |                     |
| MASTERS               | <   | Reque             | ested Date             | Last                | Bill Date                   | Bill Amount                                                                              | Current Balance |     |                     |
| A MASTER MAPPING      | <   | Rema              | rks*                   | Perm                | namenic Disconflection Date |                                                                                          |                 |     |                     |
| BILLING               | ~   |                   |                        |                     |                             |                                                                                          |                 |     |                     |
| E COLLECTION          | ~   |                   |                        |                     |                             |                                                                                          |                 |     |                     |
| CONSUMER              | <   |                   |                        |                     |                             |                                                                                          |                 |     |                     |
| NEW CONNECTION MA     | NA« |                   |                        |                     |                             |                                                                                          |                 |     |                     |
| METER MANAGEMENT      | <   |                   |                        |                     |                             |                                                                                          |                 |     |                     |
| % DISCONNECTION & REC | 0<  |                   |                        |                     |                             |                                                                                          |                 |     |                     |
| SBD MANAGEMENT        | <   |                   |                        |                     |                             |                                                                                          |                 |     |                     |
| MIS REPORT            |     |                   |                        |                     | 2024 © Idea In              | finity IT Solutions (P)Ltd. (UBS V )                                                     |                 |     |                     |

#### *12.5 Reconnection*

The Reconnection sub-module facilitates the efficient restoration of services for accounts with resolved issues. Configure parameters for reconnection and monitor the process in real time.

- User can search Consumer ID or Legacy Consumer ID to reconnect the Connection.
- The user needs to select the Action button by checking the status of the Legacy Consumer ID
- If the payment process is completed only further Reconnection Process can be processed if not popup instructs
- After the payment process is completed then you can fill in the details and Click on Update Button to complete the process

| UBS                   |     | Username : AEE | Role :<br>AEE         | Location :<br>CENTRAL | S USHTINE UP YOUR LIFE Meg                                                    | halaya Power Distribut<br>(Wholly Owned Government o           | ion Corporati<br>of Meghalaya Uni | ion Limited.<br>dertaking) |                         |         | 898                        | <b>a,</b><br>Log |
|-----------------------|-----|----------------|-----------------------|-----------------------|-------------------------------------------------------------------------------|----------------------------------------------------------------|-----------------------------------|----------------------------|-------------------------|---------|----------------------------|------------------|
| Dashboa               | —í  | ≡ Reconnection | n List                |                       |                                                                               |                                                                |                                   |                            |                         |         |                            |                  |
| B DASHBOARD           |     | SubDivision*   |                       |                       | From Date*                                                                    | To Da                                                          | ite*                              |                            |                         |         |                            |                  |
| USER MANAGEMENT       | <   | CENTRAL SU     | BDIVISION             | Ŧ                     | 01-02-2024                                                                    | 06-0                                                           | 2-2024                            |                            | Loa                     | d       |                            |                  |
| WORKFLOW              | <   | Show 10        | ✓ entries             |                       |                                                                               |                                                                |                                   |                            | Q                       |         |                            |                  |
| MASTERS               | <   | Consumer ID    | Legacy<br>Consumer ID | Category              | Consumer Name                                                                 | Consumer Address                                               | Final<br>Reading                  | Disconnected<br>At         | Disconnected<br>Date    | Charges | Status                     | Action           |
| MASTER MAPPING        | <   | 1000799270     | 52000102159           | DLT                   | (L) Nabir Ch Dey                                                              | Opp State Bank Of<br>India Kench's Trace,<br>Shillong, #116359 | 10570                             | Meter                      | 02-FEB-2024<br>01:02:41 | 0       |                            | œ                |
| BILLING               | <   | 1000808448     | 55000012630           | CLT                   | Bibatdor M Syiem                                                              | Howel Road Laban,<br>Shillong, #116556                         | 0                                 | Pole                       | 02-FEB-2024<br>02:02:35 | 0       |                            | ø                |
|                       | <   | 1000816533     | 6500000428            | СНТ                   | Hotel Point Centre                                                            | Prabhat D Sawian<br>Police Bazar, Shillong.<br>#123027         | 0                                 | Pole                       | 06-FEB-2024<br>06:02:12 | 0       |                            | ß                |
| NEW CONNECTION MAN    | IAc | 1000816608     | 6700000305            | BS                    | Meghalaya State Data<br>Centre                                                | Commissioner &<br>Secretary Mits Nic<br>Building, Shillong.    | 0                                 | Pole                       | 06-FEB-2024<br>06:02:50 | 150     | APPROVED                   | ٠                |
| METER MANAGEMENT      | <   | 1000816654     | 6700000353            | BS                    | District Jail Complex                                                         | #123847<br>Superintendent Distric                              | t 21000                           | Meter                      | 06-FEB-2024             | 0       |                            | Ø                |
| % DISCONNECTION & REC | D<  |                |                       |                       |                                                                               | Jail Jailroad, Shillong.<br>#123949                            |                                   |                            | 03:02:29                |         |                            |                  |
| SBD MANAGEMENT        | <   | 1000816700     | 6700000800            | BS                    | The Deputy Commissioner<br>Of Custom (P) The Deputy<br>Commissioner Of Custom | M.G. Road, Shillong.<br>#146260                                | 0                                 | Pole                       | 06-FEB-2024<br>06:02:06 | 0       | PENDING<br>FOR<br>APPROVAL | ۲                |
| MIS REPORT            |     |                |                       |                       | 2024 © I                                                                      | dea Infinity IT Solutions                                      | P)Ltd. (UBS V                     |                            |                         |         |                            |                  |

## 13. SBD Management

The SBD Management Module simplifies the management of Spot Billing Devices, ensuring efficient allocation and organization.

The module consists of three sub-modules:

- Device Registration
- User Device Allocation

• User Meter Reader (MR) Allocation.

#### 13.1 Device Registration

The User Device Allocation sub-module enables you to allocate registered devices to specific users.

- Select the Dropdown's Sub-division, Mobile NO, Asset ID, IMEI No, Modal Type, GPRS Sim No and Status followed by "Red Asterisk Mark (\*)" is a mandatory field and the data must be Compulsory.
- Click on the Save Button to save the Device for Sub-division or the user can reset the details and Update the same.

| UBS                                                                                      |                  | Username :<br>AEE                              | Role : Location :<br>AEE CENTRAL S       | Meghalaya Power Di<br>(Wholly Owned Gow                                                                | istribution Corporation Li<br>ernment of Meghalaya Undertaki | mited.<br>ജ     | <b>600</b>                             | <b>a,</b><br>Log ( |
|------------------------------------------------------------------------------------------|------------------|------------------------------------------------|------------------------------------------|----------------------------------------------------------------------------------------------------|--------------------------------------------------------------|-----------------|----------------------------------------|--------------------|
| User Manag                                                                               |                  | ≡ Device Reg                                   | istration                                |                                                                                                    |                                                              |                 |                                        |                    |
| B DASHBOARD                                                                              |                  | Sub Division*                                  | м                                        | lobile No*                                                                                             | Asset ID*                                                    |                 |                                        |                    |
|                                                                                          |                  | CENTRAL SUE                                    | BDIVISION                                |                                                                                                    | -Select-                                                     | ٣               |                                        |                    |
| USER MANAGEMENT                                                                          | <                | IMEI NO*                                       | М                                        | lodel Type*                                                                                            | Gprs Sim No*                                                 |                 | Status*                                |                    |
| WORKFLOW                                                                                 | <                |                                                |                                          | -select-                                                                                               |                                                              |                 | ACTIVE                                 | Ÿ                  |
| MASTERS                                                                                  | <                |                                                |                                          | Save                                                                                                   | Reset                                                        |                 |                                        |                    |
| MASTER MAPPING                                                                           | <                | Show 10                                        | ✓ entries                                |                                                                                                    |                                                              |                 | Q                                      |                    |
| BILLING                                                                                  | <                | Model                                          | SIM No                                   | Asset ID                                                                                               | Mobile No                                                    | Active/DeActive | Allocation Status                      | Action             |
|                                                                                          |                  | MOBILE                                         | 87654444444444444444                     | IEB - b803b89eb4b7d321                                                                                 | 8765444444                                                   | •               | ∎Un Allocated                          | Ø                  |
| COLLECTION                                                                               |                  |                                                |                                          | IFD coolcocki-p-pik-                                                                                   | 976555555                                                    |                 | Allocated                              | ۲                  |
| COLLECTION                                                                               |                  | MOBILE                                         | ytredeeeeeeeeeeee                        | IEB - 602160610c2a3016                                                                                 | 6/65555555                                                   |                 | _                                      |                    |
|                                                                                          | <                | MOBILE                                         | ytredeeeeeeeeeeeeeeeeeeeeeeeeeeeeeeeeeee | IEB - 602160610223301e                                                                                 | 8296594572                                                   |                 | Allocated                              | ۲                  |
| CONSUMER                                                                                 | <<br>NA<         | MOBILE<br>MOBILE<br>MOBILE                     | ytredeeeeeeeeeeeeeeeeeeeeeeeeeeeeeeeeeee | IEB - ab0fc786a82799e6<br>IEB - 352155090686243                                                        | 8296594572<br>8296594571                                     |                 | Allocated                              | •                  |
| CONSUMER                                                                                 | <<br>NA<         | MOBILE<br>MOBILE<br>MOBILE<br>PDA408           | ytredeeeeeeeeeeeeeeeeeeeeeeeeeeeeeeeeeee | IEB - 602/1606/02243dffe IEB - ab0fc786a82799e6 IEB - 352155090686243 IEB - 2b841e45ffd442ff           | 8296594572<br>8296594571<br>9164625517                       | •               | Allocated<br>Allocated<br>On Allocated | •                  |
| COLLECTION CONSUMER  NEW CONNECTION MA  METER MANAGEMENT                                 | <<br>INAs        | MOBILE<br>MOBILE<br>MOBILE<br>PDA408           | ytredeeeeeeeeeeeeeeeeeeeeeeeeeeeeeeeeeee | IEB - 80/21604972/43/3018<br>IEB - 80/6/786482799e6<br>IEB - 352155090686243<br>IEB - 25841e45ffd442ff | 8296594572<br>8296594571<br>9164625517                       | •               | Allocated<br>Allocated<br>Un Allocated | revious 1 Next     |
| COLLECTION CONSUMER  NEW CONNECTION MA METER MANAGEMENT  DISCONNECTION & RE              | <<br>INA<<br>CO< | MOBILE<br>MOBILE<br>PDA408<br>Showing 1 to 5 o | ytredeeeeeeeeeeeeeeeeeeeeeeeeeeeeeeeeeee | 1EB - 02/2000/062/23/01/<br>1EB - ab0(k786a82799e6<br>1EB - 352155090686243<br>1EB - 2b841e45ffd442ff  | 8296594572<br>8296594571<br>9164625517                       | •               | Allocated<br>Allocated<br>In Allocated | revious 1 Next     |
| COLLECTION CONSUMER NEW CONNECTION MA METER MANAGEMENT DISCONNECTION & RE SED MANAGEMENT | <<br>INAc<br>COc | MOBILE<br>MOBILE<br>PDA408<br>Showing 1 to 5 o | ytredeeeeeeeeeeeeeeeeeeeeeeeeeeeeeeeeeee | 1EB - 02/2003062,4308<br>1EB - ab0(:786,482799e6<br>1EB - 352155090686243<br>1EB - 25841e45ff6442ff    | 816353535<br>8296594572<br>8296594571<br>9164625517          | •               | Allocated<br>Allocated<br>Un Allocated | revious 1 Next     |

#### 13.2 User Device Allocation

Navigate to User Device Allocation from the main menu. Select a user and allocate a registered Spot Billing Device to them. Track which user is responsible for each device.

- The user can allocate and deallocate the devices.
- When the User Click on the Device Allocation the User Device Mapping Page Will Open refer.
- Select the Dropdown's Sub-division, User Name, Asset ID, IMEI No, Allocation from Date and Allocation to Date followed by "Red Asterisk Mark (\*)" is a mandatory field and the data must be Compulsory.
- Click on the Allocate Button to save the Device for Sub-division or the user can reset the details and Update the same.
- User can search User Login Name, User Name or Asset ID to check the Deallocation of the device and View history of Meter Reader.
- The user can Deallocate the device by clicking the action button in the fields given in the table.

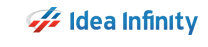

| UBS                  | -   | Username : Role :           | Location :                       | e-IICI- Meghalaya Power Distr<br>(Wholly Owned Governm | ibution Corporation Limited<br>ent of Meghalaya Undertaking) |           |            | <b>600 a</b>    |    |
|----------------------|-----|-----------------------------|----------------------------------|--------------------------------------------------------|--------------------------------------------------------------|-----------|------------|-----------------|----|
| Termination          |     | E User Device Mapping       | LIGHTING                         | UP YOUR LIFE                                           |                                                              |           |            | Lugo            | n. |
| DASHBOARD            |     | Sub Division*               | User Name*                       | A                                                      | isset ID*                                                    |           |            |                 |    |
| USER MANAGEMENT      | <   | -Select-                    | * Select an C<br>Allocation From | n Date* A                                              | Select an Option                                             | Ť         |            |                 |    |
| WORKFLOW             | <   | Select an Option            | Ŧ                                |                                                        |                                                              |           |            |                 |    |
| MASTERS              | <   | Show 10 v entries           |                                  | Allocate                                               | Reset                                                        |           | Q          |                 |    |
| A MASTER MAPPING     | •   | User Login Name             | User Name                        | Asset Id                                               | From Date                                                    | Till Date | Deallocate | View History    | 6  |
| 📮 BILLING            | <   | 7777777777                  | SHREYAS                          | IEB - 602f606fdc2a3dfe                                 | 2024-02-01                                                   |           |            | ۲               | 1  |
| E COLLECTION         | ~   | 8296594571                  | VINAYAK MORE                     | IEB - 352155090686243                                  | 2024-02-06                                                   |           | ٠          | ۲               |    |
| •                    |     | 8296594572                  | KN                               | IEB - ab0fc786a82799e6                                 | 2024-02-06                                                   |           | ۵          | ۲               |    |
| NEW CONNECTION M/    | (NA | Showing 1 to 3 of 3 entries |                                  |                                                        |                                                              |           |            | Previous 1 Next |    |
| METER MANAGEMENT     | - c |                             |                                  |                                                        |                                                              |           |            |                 |    |
| % DISCONNECTION & RE | CO< |                             |                                  |                                                        |                                                              |           |            |                 |    |
| SBD MANAGEMENT       | <   |                             |                                  |                                                        |                                                              |           |            |                 |    |
| MIS REPORT           | 1   |                             |                                  | 2024 C Idea Infinity IT falles                         | and (URCV)                                                   |           |            |                 |    |

#### 13.3 User MR Allocation

The User Meter Reader (MR) Allocation sub-module allows you to assign Meter Readers to specific users. Facilitate organized meter reading operations by assigning specific Meter Readers to users. Enhance accuracy in data collection and billing processes.

- Click on Masters. Click on User MR Allocation.
- Select the Dropdown's Sub-division, User Login Name, Asset ID, IMEI No, Allocation from Date, Allocation till Date, MR Code/Name, Reading from Date, Reading to Date, Cash Limit and Operating Type followed by "Red Asterisk Mark (\*)" is a mandatory field and the data must be Compulsory.
- Select Operating Type by selecting Check Box needed. (\**NOTE: Billing and Bill Collection cannot be selected at a time.*)
- Click on the Save Button to save the Device for Sub-division or the user can reset the details and Update the same.
- User can search User Login Name, User Name, MR Code or Asset ID to check the details of the MR Allocation, also can update the requirements and Deactivate the Meter Reader.
- The user can Deactivate the device by clicking the action button in the fields given in the table.

| U B S                   | =        | Username :<br>AEE | Role :<br>AEE   | Locat<br>CENT | ION :<br>RAL S                          | Cl- Meghalaya<br>(Whoily | Power Dist<br>Owned Govern | ribution Corpor<br>ment of Meghalaya | ation Lin<br>Undertakin | nited.<br>ຢ   |              |            | 897<br>897 | <b>م</b><br>Log Out |
|-------------------------|----------|-------------------|-----------------|---------------|-----------------------------------------|--------------------------|----------------------------|--------------------------------------|-------------------------|---------------|--------------|------------|------------|---------------------|
| Dashbo                  |          | ≡ User MR Al      | location        |               |                                         |                          |                            |                                      |                         |               |              |            |            |                     |
| DASHBOARD               | - 1      | Sub Division*     |                 |               | User Login/Name                         | *                        |                            | Asset ID*                            |                         |               | IMEI NO*     |            |            |                     |
| USER MANAGEMENT         | ~        | CENTRAL S         | UBDIVISION      |               | Select                                  |                          | Ŧ                          |                                      |                         |               |              |            |            |                     |
|                         |          | Alloc From Da     | te*             |               | Alloc Till Date*                        |                          |                            | MR Code/Name                         | •                       | Ŧ             | Reading From | n Date*    |            |                     |
|                         | È        | Reading To Da     | ite             |               | Cash Limit                              |                          |                            |                                      |                         |               |              |            |            |                     |
| MASTERS                 | <u>`</u> |                   |                 |               |                                         |                          |                            | _                                    |                         |               |              |            |            |                     |
| A MASTER MAPPING        | ۲.       | Operating Typ     | e*              | 🖬 Billing     |                                         | Bill Collection          |                            | DisConnectio                         | n                       |               | Disconne     | tion Colle | ection     |                     |
| 🖵 BILLING               | <        | Show 10           | ✓ entries       |               |                                         |                          | Save                       | Reset                                |                         |               | Q            |            |            |                     |
| E COLLECTION            | < -      |                   |                 |               |                                         | Reading From             | Reading Til                |                                      |                         |               | Discon       | Cash       |            |                     |
| CONSUMER                | <u> </u> | Login Name        | User-Name       | MR Code       | Asset Id                                | Date                     | Date                       | Collection                           | Billing                 | Disconnection | Collection   | Limit      | Action     | Deactivate          |
| NEW CONNECTION MANA     |          | 8296594572        | KN              | 1211003       | IEB -<br>ab0fc786a82799e6               | 06-02-2024               |                            | •                                    |                         | •             | 0            | 0          | C C        |                     |
|                         |          | 8296594571        | VINAYAK<br>MORE | 1211007       | IEB -<br>352155090686243                | 06-02-2024               |                            | •                                    |                         | •             | •            | 0          | œ          | •                   |
| I METER WANAGEMENT      | <u>`</u> | 7777777777        | SHREYAS         | 1211001       | IEB -<br>b803b89eb4b7d321               | 07-02-2024               |                            | •                                    | •                       | •             | 0            | 6666       | œ          | ۲                   |
| % DISCONNECTION & RECO. |          | Showing 1 to 3 o  | f 3 entries     |               | 000000000000000000000000000000000000000 |                          |                            |                                      |                         |               |              |            | Pri        | vious 1 Next        |
| SBD MANAGEMENT          | <        | Showing 1 to 5 0  | r 5 enules      |               |                                         |                          |                            |                                      |                         |               |              |            |            |                     |
| MIS REPORT              |          |                   |                 |               |                                         | 2024 © Idea In           | finity IT Solut            | tions (P)Ltd. (UBS                   | V)                      |               |              |            |            |                     |

## 14. MIS Reports

The MIS Reports Module includes an existing range of reports related to billing, payments, and operational analytics. It consolidates data from various modules to generate comprehensive reports for informed decision-making.

#### 14.1 **BIP** Report

Users can generate detailed reports on billing cycles, payment trends, and related financial data. ٠

User can Generate Reports on the below Category.

| O BILL CANCELLATION | O BILLED REPORT      | O BILLING METER STATUS  | O EXCESS DEMAND CHARGES |  |
|---------------------|----------------------|-------------------------|-------------------------|--|
| O METER CHANGE      | O METER DETAILS      | O METER STATUS ABSTRACT | O MNR REPORT            |  |
| O MR OBSERVATION    | ○ SRBD BILLED REPORT | O UNBILLED (HT)         | O UNBILLED REPORT       |  |

| U B S                 | =   | Username : Role : Loca<br>AEE AEE CEN | ation :<br>ITRAL S Creative up your Life Meghalaya I<br>(Whody C | Power Distribution Corporation Limited.<br>wined Government of Meghalaya Undertaking) | <mark>892.</mark> هر<br>Log Out |
|-----------------------|-----|---------------------------------------|------------------------------------------------------------------|---------------------------------------------------------------------------------------|---------------------------------|
| Masters               |     | ■ BIP Report                          |                                                                  |                                                                                       |                                 |
| 2 DASHBOARD           |     | ■ Report Category                     |                                                                  |                                                                                       |                                 |
| USER MANAGEMENT       | <   | Billing/Meter Status Others           |                                                                  |                                                                                       | Search Reports                  |
| WORKFLOW              | <   | O BILL CANCELLATION                   | O BILLED REPORT                                                  | O BILLING METER STATUS                                                                | O EXCESS DEMAND CHARGES         |
| MASTERS               | <   | O METER CHANGE                        | O METER DETAILS                                                  | O METER STATUS ABSTRACT                                                               | O MNR REPORT                    |
| A MASTER MAPPING      | <   | O MR OBSERVATION                      | O SRBD BILLED REPORT                                             | O UNBILLED (HT)                                                                       | O UNBILLED REPORT               |
| 🖵 BILLING             | <   |                                       |                                                                  |                                                                                       |                                 |
| E COLLECTION          | - C | ■ Report Details                      |                                                                  |                                                                                       |                                 |
| CONSUMER              | <   | Zone                                  | Circle                                                           |                                                                                       |                                 |
| NEW CONNECTION MAP    | NA< | MR-Code                               | SHILLONG CIRCLE                                                  | SHILLONG CENTRAL DIVISION                                                             | CENTRAL SUDDIVISION             |
| METER MANAGEMENT      | <   | -ALL MR-<br>From Date*                | To Date*                                                         |                                                                                       |                                 |
| % DISCONNECTION & REC | 0<  | 07-02-2024                            | 07-02-2024                                                       |                                                                                       |                                 |
| SBD MANAGEMENT        | <   |                                       |                                                                  |                                                                                       |                                 |
| MIS REPORT            | . 1 |                                       | 2024 © Idea Infi                                                 | enerate Reset<br>nity IT Solutions (P)Ltd. (UBS V )                                   |                                 |